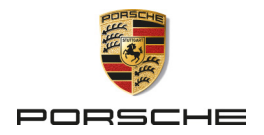

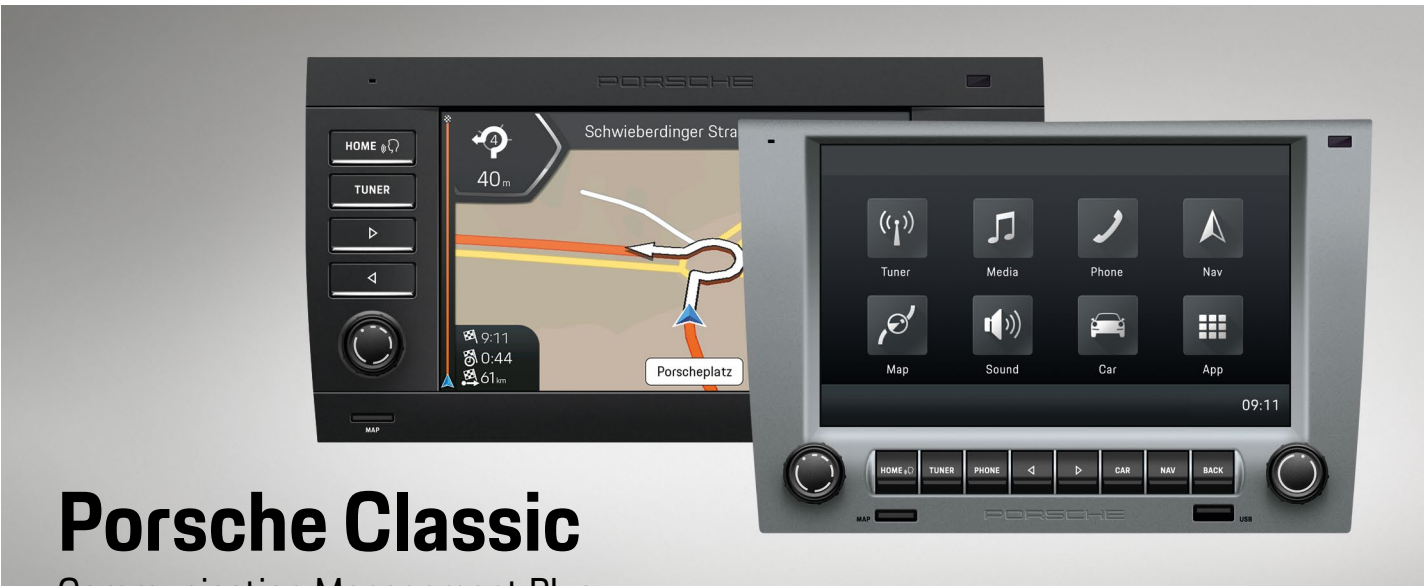

**Communication Management Plus** 

Manuale d'uso

#### Numero di serie:

99764259000 95564259000

Manuale d'uso versione 1.0

Porsche, the Porsche crest, and other marks are registered trademarks of Dr. Ing. h.c. F. Porsche AG. Printed in Germany.

Reprinting, even of excerpts, or duplication of any type is only permissible with the written authorisation of Dr. Ing. h.c. F. Porsche AG. © 2022 Dr. Ing. h.c. F. Porsche AG Porscheplatz 1 70435 Stuttgart Germany

#### Equipaggiamento e documentazione di bordo

Porsche si riserva il diritto di apportare modifiche all'equipaggiamento e alla tecnologia rispetto alle illustrazioni e alle descrizioni del presente manuale a causa del continuo perfezionamento di Porsche Classic Communication Management Plus. Le varianti di equipaggiamento non sono sempre incluse nella dotazione di serie o dipendono dall'equipaqgiamento specifico del Paese. Per informazioni sull'installazione di Porsche Classic Communication Management Plus, contattare un Partner Porsche Classic o un Centro Porsche. Per via delle diverse disposizioni di legge vigenti nei vari Stati, la dotazione del vostro Porsche Classic Communication Management Plus può differire dalla descrizione. Se il vostro Porsche Classic Communication Management Plus è dotato di dettagli di equipaggiamento che non sono qui descritti, il vostro Partner Porsche Classic o un Centro Porsche vi informerà sul funzionamento e la cura corretti.

Per domande, suggerimenti o idee sul vostro Porsche Classic Communication Management Plus, potete contattare:

Dr. Ing. h.c. F. Porsche AG Vertrieb Customer Relations Porscheplatz 1 70435 Stuttgart Germany

#### Avvertenze e simboli

AVVERTENZA

Possibili lesioni gravi o morte

Se le avvertenze della categoria "Avviso" non vengono rispettate, possono verificarsi lesioni gravi o morte.

 Le avvertenze devono essere assolutamente rispettate.

NOTA

Se le avvertenze della categoria "Nota" non vengono rispettate, possono verificarsi danni alla vettura o al Porsche Classic Communication Management Plus.

 Le avvertenze devono essere assolutamente rispettate.

## i Informazioni

Le informazioni aggiuntive sono contrassegnate da "Informazioni".

- Prerequisiti che devono essere soddisfatti per poter utilizzare una funzione.
- Istruzioni da seguire.
- 1. Istruzione da seguire con diversi passi successivi.
- ▷ Nota su informazioni aggiuntive.

## Informazioni

La funzione **PCCM Plus con personalizzazione automatica** deve essere eseguita quando Porsche Classic Communication Management Plus viene messo in funzione per la prima volta, al fine di garantire l'intera gamma di funzioni.

#### 911 (Tipo 997) / Boxster (Tipo 987) / Cayman (Tipo 987):

La funzione è disponibile con il tasto CAR > Set Sistema > Configura PCCM Plus > PCCM Plus con personalizzazione automatica o il tasto HOME > Car > Set > Sistema > Configura PCCM Plus > PCCM Plus con personalizzazione automatica.

#### Cayenne (Tipo 9PA):

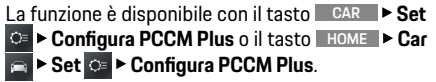

## Struttura del manuale

#### Sommario

| the second second second second second second second second second second second second second second second se                                                                                                    |      | Constructioner.                                                                                                    | -    | Sender manual viscosites                                                                                                    | - 26 |
|----------------------------------------------------------------------------------------------------|------|----------------------------------------------------------------------------------------------------|------|----------------------------------------------------------------------------------------------------|------|
|                                                                                                    |      | Traditioners (Sectioner                                                                                                    | -    | Sector and Sector Street and                                                                                                    | -    |
|                                                                                                    |      | Continent                                                                                                    | - 24 | Dealer-petitien                                                                                                    | -    |
| aufer farit discussion                                                                                                    | - 72 | Tatland Make                                                                                                    | - 24 | Transition Dealer gentlers                                                                                                    | -    |
|                                                                                                    |      |                                                                                                    |      | Sender um Deuterbarr geschern                                                                                                    | -    |
| Der nichten                                                                                                    |      | Commission Column                                                                                                    | -    | Indetermities providentian                                                                                                    | -    |
| Independent of the Public on                                                                                                    | _    | Research Research Towns                                                                                                    | -    | Testade constitue per site - Taxee Hallest                                                                                                    |      |
| De Bellater                                                                                                    |      | Tested Index Detailors                                                                                                    | -    | Carroline Society could opprove the solider                                                                                                    |      |
| Call Growth                                                                                                    | -    | Same Contine Statistics on                                                                                                    | -    | Controllurage (Justice)                                                                                                    | - 22 |
| Indentification in Table of the                                                                                                    |      | Sector Development of the sec                                                                                                    | -    |                                                                                                    |      |
| Addressioners to Autophyse                                                                                                    |      | Conditions of Constitution                                                                                                    | -    | Medien                                                                                                    | - 28 |
| Schenkensen: In TurnetHoleton                                                                                                    | - 22 | Total consider                                                                                                    | -    | Service of the service of the servic |      |
|                                                                                                    |      | Tablers develop                                                                                                    | -    | Mediemolik witter                                                                                                    |      |
| Information for 20104 (20104/2014                                                                                                    | 200  | Encoder Street, Spiritures                                                                                                    | -    | Sufficient and Multiplications                                                                                                    | -    |
|                                                                                                    | -    |                                                                                                    |      | These discounts                                                                                                    | -    |
| and the second second se                                                                                                    |      | Roman Long Barrow                                                                                                    | -    | The rest Table to the second                                                                                                    | -    |
| and and another the                                                                                                    | -    | And and a second second second                                                                                                    | -    | Scheelber and Salar                                                                                                    | _    |
| To Automation Day Texture                                                                                                    | -    | Start same                                                                                                    | -    | Total and the second second se | -    |
| In these takes the the later induced                                                                                                    | -    | The second second second second second second second second second second second second second second second se                                                                                                    |      | Begener upsternen.                                                                                                    | -    |
| and the south the                                                                                                    | -    | and the second second sec                                                                                                    | -    | Median Income Sector                                                                                                    |      |
| Transmission in the second second sec | -    | Statistics and statistics                                                                                                    | -    | Theolers Calledian of anteriors                                                                                                    |      |
| Summing on a Patient                                                                                                    | -    | Testing for second se                                                                                                    | -    | schoosener Sector                                                                                                    |      |
| Security and the                                                                                                    | -    | And and a local division of the local division of the local divisi | -    | MudDM Hattenham of Japanes                                                                                                    |      |
| And areas of Managements in Parliances                                                                                                    | -    | Trans Country in The Workshop                                                                                                    | -    | Munitipe: - Auto-anti-advance                                                                                                    | _    |
| and the second second                                                                                                    | -    | Sharing and sharing a state of the state of the state of  | -    | 127 Tell and the religiouter                                                                                                    | _    |
| De LACINE MANY                                                                                                    | -    | Control in the Softward in control and the                                                                                                    | -    | Towns Laboration Der der Las Treperg                                                                                                    |      |
| Salizi can MONE-Maril pringer.                                                                                                    | - 25 | Tanana and Anna taken                                                                                                    | -    | displater.                                                                                                    | - 22 |
| Collinso Marcin                                                                                                    | -    | Sectore 1                                                                                                    | -    | Sector Carlling autoiner.                                                                                                    | - 22 |
| Security and the second second                                                                                                    | -    | Manager of Section and                                                                                                    | -    | Apple" California and Total Total Res                                                                                                    |      |
| Sectored and the                                                                                                    | -    |                                                                                                    |      |                                                                                                    | - 10 |
| Centure: Marcin and Aller                                                                                                    | - 25 | Town 1                                                                                                    | -    | Apple 124/Tex Dec Genelecterrang/Diff                                                                                                    |      |
| Merclanet fam Tootheneer fadliener                                                                                                    | _    | And And And And And And And And And And                                                                                                    | -    | Indexe                                                                                                    |      |
| Maniputer State and Maniputer Contraction of Contraction                                                                                                    | _    | The second second second second second second second second second second second second second second second se                                                                                                    |      | Second Same Task day                                                                                                    | -    |
| Manual Andrews                                                                                                    | -    | Contraction of the later                                                                                                    | -    | Sectors Sure Two days W252 No. Sectors                                                                                                    |      |
| Selective detection when a galager                                                                                                    | - 24 | Incompany in the local sector of a line                                                                                                    |      | Antonia (Anto" Star "Spratherikamung Tongle                                                                                                    |      |
| Called - care Regulations - participan                                                                                                    | -    | Dents'                                                                                                    |      | Accessor "Sublease                                                                                                    | - 10 |
| In the disease Taxon man, Taxationedia.                                                                                                    |      | Sample Star Transmission strategies                                                                                                    | -    |                                                                                                    |      |
| and a state of the state of the | -    |                                                                                                    |      |                                                                                                    |      |

Ottenete una panoramica e trovate gli argomenti che state cercando.

▷ Da pagina 5.

#### Avvertenze di sicurezza

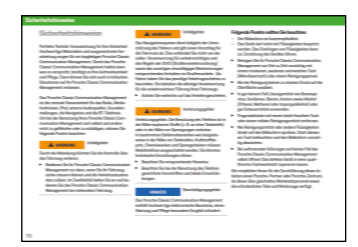

Scoprite cosa potete fare per garantire un funzionamento sicuro.

⊳ Da pagina 7.

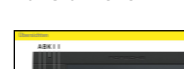

Panoramiche

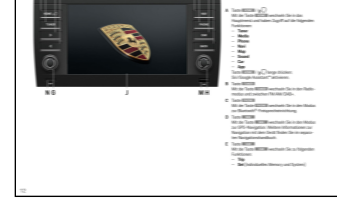

DCI FF

Imparate a conoscere gli elementi di comando e le funzioni.

Imparate qui come usare la funzione

▷ Da pagina 8.

Tuner

#### Uso

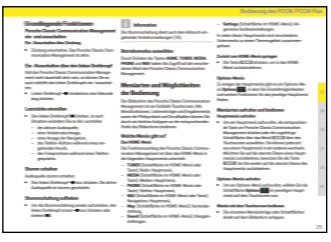

Imparate a far funzionare l'apparecchio.

▷ Da pagina 21.

#### Sound

| Klangeinstellungen Sound                | Spee Spaller Settlage                                                                                                    | Taile similar                                                                                                    |
|-----------------------------------------|----------------------------------------------------------------------------------------------------|----------------------------------------------------------------------------------------------------|
| 100 C C C C C C C C C C C C C C C C C C | <ul> <li>San Killer hand ginzen.</li> <li>Minister Sankter samkte.</li> <li>Minister Sankter samkte.</li> <li>Minister Sankter samkte.</li> <li>Sankter Sankter samkte.</li> <li>Sankter Sankter samkte.</li> </ul>                                                                                                    | Explored and the second second s      |
| - Igotisinge<br>milite                  | An Typelar<br>Type Specific Contracts and the second second | Defends of the Sector Sector S |

Imparate qui come cambiare le impostazioni del suono.

▷ Da pagina 24.

#### Car

| See Scriberth over shirts on debug<br>Scribburgs in Spot. 27. House<br>Scribburgs in Spot. 27. House<br>Scribburgs in Scribburg<br>Scribburgs at the sec |                                                                                                    |
|----------------------------------------------------------------------------------------------------|----------------------------------------------------------------------------------------------------|
|                                                                                                    |                                                                                                    |
| a. manual is                                                                                                    |                                                                                                    |
| Reading"                                                                                                    | Research of                                                                                                    |
| New York Contraction of the                                                                                                    | Remarked<br>- In the first of the Directory of the Specific Specific                                                                                                    |
| Novellad"<br>Novellad"<br>Novellad Novellad Science Science                                                                                              | Normalitati<br>Manualitati<br>- Statistical and the Statistical and the Statistical<br>Statistical Antonio Antonio Statistical Manuality<br>- Statistical and the Statistical Manuality (Science Statistical<br>Antonio Statistical Antonio Statistical Manuality (Science Statistical Antonio<br>Antonio Statistical Antonio Statistical Manuality (Science Statistical Antonio<br>Antonio Statistical Antonio Statistical Manuality (Science Statistical Antonio<br>Antonio Statistical Antonio Statistical Manuality (Science Statistical Antonio<br>Antonio Statistical Antonio Statistical Antonio Statistical Antonio<br>Antonio Statistical Antonio Statistical Antonio Statistical<br>Antonio Statistical Antonio Statistical<br>Antonio Statistical<br>Antonio Antonio Antonio Antonio<br>Antonio Antonio Antonio<br>Antonio Antonio Antonio<br>Antonio Antonio Antonio Antonio<br>Antonio Antonio Antonio<br>Antonio Antonio Antonio<br>Antonio Antonio Antonio<br>Antonio Antonio Antonio<br>Antonio Antonio Antonio<br>Antonio Antonio Antonio Antonio<br>Antonio Antonio Antonio<br>Antonio Antonio Antonio<br>Antonio Antonio Antonio Antonio<br>Antonio Antonio Antonio<br>Antonio Antonio<br>Antonio Antonio<br>Antoni |
| Novalitel"<br>Artis: for descentige register<br>Resultion for specific                                                                                   |                                                                                                    |
| Novellati<br>er de Christenensig og die<br>Rechtlich Tantpas einsteller<br>Tantes op siehetze<br>Rechtlich Renzygeler                                    |                                                                                                    |

Imparate come usare la funzione Trip o la memoria individuale e come configurare le impostazioni generali del sistema.

Radio. ⊳ Da pagina 35.

#### Media

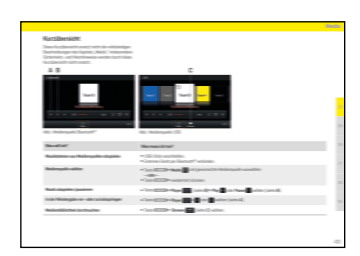

Imparate qui ad usare la funzione Media.

▷ Da pagina 39.

⊳ Da pagina 27.

#### Phone

#### Dati tecnici

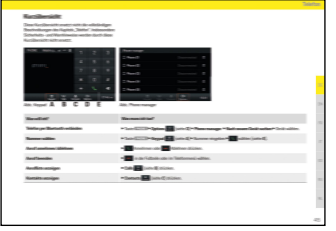

Imparate qui come utilizzare la funzio-Cercate valori specifici.

⊳ Da pagina 52.

▷ Da pagina 45.

ne Telefono.

Base to be the set of the set of

Andate direttamente alle informazioni specifiche che state cercando.

⊳ Da pagina 54.

#### Indice analitico, indice

## Sommario

## Avvertenze di sicurezza ......7

| Panoramiche                                                 | 8  |
|-------------------------------------------------------------|----|
| Elementi di comando e loro funzioni                         | 9  |
| HOME Screen                                                 | 13 |
| Elementi di comando della funzione radio                    | 15 |
| Elementi di comando del lettore audio                       | 17 |
| Elementi di comando della funzione Bluetooth <sup>®</sup> . | 19 |

| Uso di PCCM Plus                                 | 21 |
|--------------------------------------------------|----|
| Funzioni di base                                 | 22 |
| Attivazione e disattivazione di PCCM Plus        | 22 |
| Attivazione/disattivazione inserendo             |    |
| l'accensione dell'auto                           | 22 |
| Attivazione/disattivazione con la manopola       |    |
| sinistra                                         | 22 |
| Regolazione del volume                           | 22 |
| Silenziamento                                    | 22 |
| Annullare il silenziamento                       | 22 |
| Selezionare la modalità operativa                | 22 |
| Tipi di menu e possibilità di utilizzo           | 22 |
| Che menu ci sono?                                | 22 |
| II menu HOME                                     | 22 |
| Saltare indietro al menu HOME                    | 22 |
| Menu Options                                     | 22 |
| Richiamare e utilizzare i tipi di menu           | 22 |
| Richiamare i menu principali                     | 22 |
| Richiamare i menu Options                        | 22 |
| Utilizzare i menu con il touchscreen             | 23 |
| Utilizzare i menu con la manopola destra         | 23 |
| Uscire dai menu                                  | 23 |
| Tornare indietro al menu precedente              | 23 |
| Ritornare al primo livello di un menu principale | 23 |
| Usare gli elenchi                                | 23 |
| Usare i menu di inserimento                      | 23 |

| Caselle di controllo | 23 |
|----------------------|----|
| Campi opzioni        | 23 |

| Sound                                             | 24 |
|---------------------------------------------------|----|
| Impostazioni audio Sound                          | 25 |
| Impostazioni standard dell'equalizzatore          | 25 |
| Impostazioni personalizzate dell'equalizzatore    | 25 |
| Loudness                                          | 25 |
| Impostazione di Fader                             | 25 |
| Impostazione di Balance                           | 25 |
| Volume dipendente dalla velocità (con             |    |
| altoparlanti di base)                             | 25 |
| AudioPilot (con sistema audio Bose <sup>®</sup> ) | 26 |
| Surround (con sistema audio Bose <sup>®</sup> )   | 26 |
| Posizione ascoltatore (con sistema audio          |    |
| Bose <sup>®</sup> )                               | 26 |

| Car                                               | .27 |
|---------------------------------------------------|-----|
| Breve panoramica                                  | 28  |
| Visualizzazione dei dati di viaggio (informazioni |     |
| Trip)                                             | 29  |
| Visualizzazione dei dati di viaggio               | 29  |
| Visualizzazione dei dati di viaggio personali     | 29  |
| Azzeramento della visualizzazione dei dati di     |     |
| viaggio                                           | 29  |
| Memoria individuale e sistema (Set)               | 30  |
| Luce diurna                                       | 30  |
| Durata persistenza                                | 30  |
| Luce di orientamento                              | 30  |
| Sensore pioggia                                   | 30  |
| Tergicristallo posteriore                         | 31  |
| Memoria climatizzatore                            | 31  |
| Memorizzare le impostazioni del climatizzatore    | 31  |
| Apertura porta                                    | 31  |
| Auto-lock                                         | 31  |
| Pulsante Screen                                   | 31  |
| Impostazione dell'ora                             | 32  |
| Impostazione della data                           | 32  |
|                                                   |     |

| Impostazione del formato dell'ora                | 32 |
|--------------------------------------------------|----|
| Sincronizzazione dell'ora                        | 32 |
| Impostazione del tempo di standby                | 32 |
| Attivazione modalità diurna/notturna             |    |
| automatica                                       | 32 |
| Impostazioni personalizzate della modalità       |    |
| diurna/notturna                                  | 32 |
| Impostazione della lingua del menu               | 33 |
| Impostazione dell'unità di misura della velocità | 33 |
| Impostazione dell'unità di misura della          |    |
| temperatura                                      | 33 |
| Impostazione dell'unità di misura del consumo    | 33 |
| Regolazione separata del volume delle fonti      |    |
| audio                                            | 33 |
| Configurazione di PCCM Plus                      | 34 |
| Info versione                                    | 34 |
| Impostazioni di fabbrica                         | 34 |

| Tuner                                                | 35 |
|------------------------------------------------------|----|
| Breve panoramica                                     | 36 |
| Impostare la gamma di ricezione                      | 37 |
| Sintonizzare/selezionare una stazione radio          | 37 |
| Visualizzare e selezionare la stazione radio         |    |
| memorizzata (Presets)                                | 37 |
| Impostare una stazione radio con i tasti skip        | 37 |
| Impostare manualmente una stazione radio             | 37 |
| Selezionare una stazione radio dall'elenco           | 37 |
| Memorizzare una stazione radio                       | 37 |
| Memorizzare la stazione radio impostata              | 37 |
| Memorizzare una stazione radio dell'elenco           | 38 |
| Impostare le informazioni sulla viabilità            | 38 |
| Attivare/disattivare le informazioni sulla viabilità | 38 |
| Impostare il volume delle informazioni sulla         |    |
| viabilità                                            | 38 |
| Modificare le impostazioni                           | 38 |

| Media                                                   | .39 |
|---------------------------------------------------------|-----|
| Breve panoramica                                        | 40  |
| Selezionare la sorgente multimediale                    | 41  |
| Elementi di comando del lettore multimediale            | 41  |
| Riproduzione musicale                                   | 41  |
| Saltare avanti e indietro                               | 41  |
| Avanti e indietro veloce                                | 41  |
| Riproduzione casuale on/off                             | 41  |
| Ripetizione del brano musicale                          | 41  |
| Navigazione fra i media                                 | 42  |
| Note sui lettori e sui dispositivi esterni collegati    | 42  |
| Collegamento e riproduzione di una chiavetta            |     |
| USB                                                     | 42  |
| Inserimento di una scheda MicroSDHC (MAP)               | 42  |
| Rimozione della scheda MicroSDHC                        | 42  |
| Richiamo di Apple CarPlay <sup>®</sup>                  | 42  |
| Uso di Apple CarPlay <sup>®</sup> con PCCM Plus         | 43  |
| Uso di Apple CarPlay <sup>®</sup> con il riconoscimento |     |
| vocale Siri <sup>®</sup>                                | 43  |
| Richiamo di Android Auto™                               | 43  |
| Uso di Android Auto <sup>™</sup> con PCCM Plus          | 44  |
| Uso di Android Auto™ con il riconoscimento              |     |
| vocale Google Assistant™                                | 44  |
|                                                         |     |

| Phone                                                    | .45 |
|----------------------------------------------------------|-----|
| Breve panoramica                                         | 46  |
| Collegamento di un cellulare via Bluetooth <sup>®</sup>  | 47  |
| Collegamento di un nuovo cellulare                       | 47  |
| Funzione Bluetooth® on/off                               | 47  |
| Collegamento con un cellulare noto                       | 48  |
| Visualizzazione dello stato della connessione            | 48  |
| Richiamo di Phone Manager                                | 48  |
| Eliminazione di un dispositivo Bluetooth <sup>®</sup> da |     |
| Phone Manager                                            | 48  |
| Inserimento di un numero di telefono (Keypad)            | 48  |
| Chiamare l'ultimo numero                                 | 49  |
| Comporre un numero dell'elenco chiamate                  | 49  |
| Comporre un numero dai contatti                          | 49  |

| Accettare una chiamata                       | 49 |
|----------------------------------------------|----|
| Rifiutare una chiamata                       | 49 |
| Terminare una chiamata                       | 49 |
| Funzioni durante una telefonata              | 49 |
| Modo privato                                 | 49 |
| Attivazione del microfono esterno            | 49 |
| Commutazione tra due chiamate (Toggling)     | 50 |
| Visualizzazione dell'elenco chiamate         | 50 |
| Uso dei contatti                             | 50 |
| Trasferimento di contatti                    | 50 |
| Ricerca di un contatto                       | 50 |
| Chiamare un contatto                         | 50 |
| Eliminazione dell'elenco dei contatti        | 50 |
| Ordinamento dell'elenco dei contatti         | 51 |
| Modifica delle impostazioni                  | 51 |
| Collegamento automatico del cellulare on/off | 51 |
| Modifica del nome Bluetooth <sup>®</sup>     | 51 |
| Riproduzione di sorgenti audio esterne via   |    |
| Bluetooth <sup>®</sup>                       | 51 |
|                                              |    |

| Dati tecnici                          |    |
|---------------------------------------|----|
| Sistema                               | 53 |
| Tuner/radio digitale                  | 53 |
| Bluetooth <sup>®</sup>                | 53 |
| Navigazione                           | 53 |
| Formati di file                       | 53 |
| Dimensioni/peso                       |    |
| · · · · · · · · · · · · · · · · · · · |    |

| <b>Indice analitico</b> | indice | .54 |
|-------------------------|--------|-----|
|-------------------------|--------|-----|

## Avvertenze di sicurezza

Una tecnologia perfetta è il prerequisito per la vostra sicurezza.

I materiali di alta qualità e l'eccellente lavorazione garantiscono una lunga durata del Porsche Classic Communication Management Plus. Affinché Porsche Classic Communication Management Plus mantenga la sua promessa, ha bisogno della vostra cura e attenzione. Potrete dunque fare affidamento sul vostro Porsche Classic Communication Management Plus anche in situazioni critiche.

Porsche Classic Communication Management Plus è l'unità di controllo centrale per la radio, le funzioni multimediali, le fonti audio esterne, le impostazioni audio, la navigazione, la telefonia Bluetooth<sup>®</sup>, il computer di bordo e la memoria individuale. Per non danneggiare o mettere in pericolo sé stessi e gli altri durante l'utilizzo del Porsche Classic Communication Management Plus, rispettare i seguenti punti:

#### **AVVERTENZA**

Pericolo di incidente

Una distrazione può farvi perdere il controllo del veicolo.

Utilizzate il vostro Porsche Classic Communication Management Plus solo se siete in grado di controllare il vostro veicolo in modo sicuro e se le condizioni del traffico lo consentono. In caso di dubbio, accostate e azionate Porsche Classic Communication Management Plus a veicolo fermo.

Telecamera di retromarcia:

 Gli oggetti rilevati dalla telecamera sono distorti. L'immagine della telecamera di retromarcia non mostra l'intera area dietro il veicolo.

- Continuare a prestare attenzione all'intero ambiente circostante il veicolo.
- Assicurarsi che non ci siano persone, animali, ostacoli o veicoli nell'area dell'immagine ripresa dalla telecamera di retromarcia.

#### **AVVERTENZA**

Pericolo di incidente

Il sistema di navigazione serve solo a supportare il conducente e a fornire una proposta per il percorso. Ciò non esonera il conducente dalla piena responsabilità per un comportamento su strada corretto e conforme alle regole del codice della strada, nonché alle altre disposizioni vigenti. In quanto conducente si è responsabili della valutazione del traffico.

Il conducente è il solo responsabile di una conduzione sicura del proprio veicolo.

Continuare a prestare attenzione al traffico.

#### **AVVERTENZA**

Rischio di lesioni

Pericolo di lesioni. L'utilizzo del telefono è vietato in prossimità di sostanze esplosive (ad es. presso una stazione di rifornimento) o di brillamenti. In determinate zone di pericolo, come ad esempio nelle vicinanze di stazioni di rifornimento, depositi di combustibili, stabilimenti chimici e lavori di sbancamento con mine, è necessario spegnere i cellulari, perché potrebbero interferire con le apparecchiature tecniche.

- Attenersi alle relative indicazioni.
- Quando si utilizza il telefono attenersi alle norme di legge e alle restrizioni locali.

#### NOTA

Porsche Classic Communication Management Plus contiene componenti elettronici di alta qualità, la cui cura e manutenzione richiedono particolare attenzione.

Rischio di danni

#### Attenersi ai seguenti punti:

- Lo schermo è sensibile ai graffi.
- L'apparecchio non deve essere bagnato con liquidi. La penetrazione di liquidi può arrecare danni irreparabili all'apparecchio.
- Pulite accuratamente di tanto in tanto il vostro Porsche Classic Communication Management Plus con un panno asciutto, pulito e morbido (panno in microfibra) o con un pennello per la pulizia dell'auto.
- Durante la pulizia non esercitare una pressione troppo forte sulla superficie.
- Non utilizzare mai solventi come alcol etilico, diluenti, benzina, acetone e alcol (etanolo, metanolo o alcol isopropilico) e nemmeno mezzi abrasivi.
- Rimuovere le impronte con un panno leggermente umido o un detergente delicato.
- Non spruzzare mai detergenti o altri liquidi direttamente sullo schermo. Invece, inumidire un panno e pulire lo schermo con cautela.
- In caso di guasti, non aprire mai da soli il Porsche Classic Communication Management Plus! Far riparare l'apparecchio difettoso presso un'officina specializzata qualificata.

Per l'esecuzione di questi lavori, consigliamo di rivolgersi a un Partner Porsche Classic o a un Centro Porsche, in quanto dispongono di personale di officina qualificato oltre che dei componenti e degli attrezzi necessari.

## Panoramiche

Nelle pagine seguenti è riportata una panoramica dei comandi e delle funzioni più importanti di Porsche Classic Communication Management Plus con una breve spiegazione.

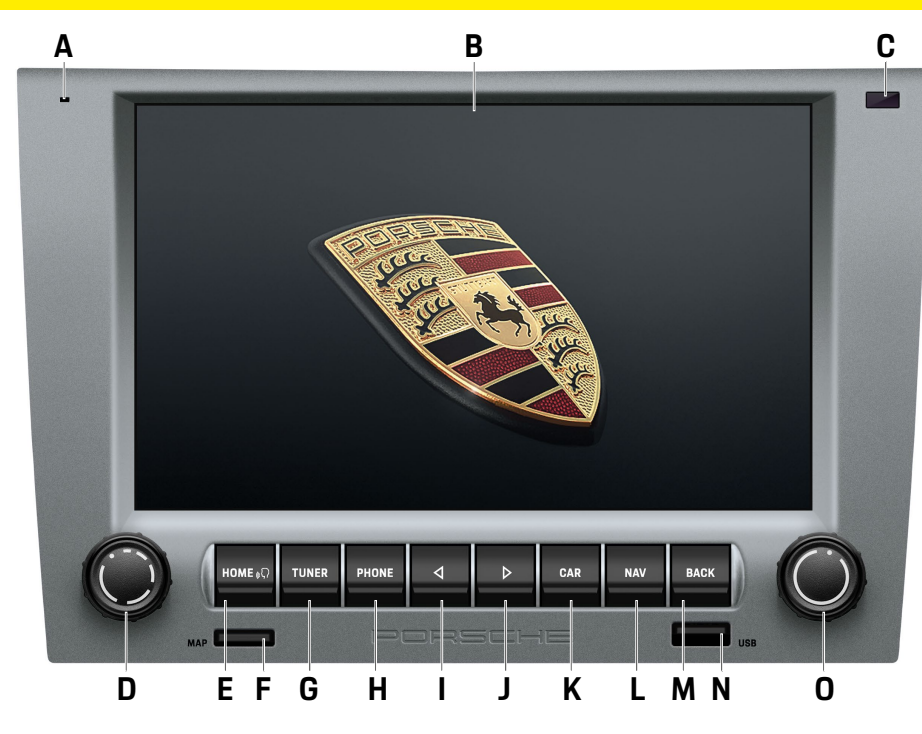

## Elementi di comando e loro funzioni

#### A Microfono

Il microfono incorporato è utilizzato per la telefonia con il sistema vivavoce Bluetooth<sup>®</sup>.

- B Display touchscreen
   Oltre alla manopola destra 

   il display touchscreen è l'elemento di comando principale.
   Con il display touchscreen è possibile selezionare le voci di menu direttamente tramite lo schermo.
- C Sensore per la commutazione diurna/notturna Con il sensore per la commutazione diurna/ notturna, l'apparecchio rileva le condizioni di luce nell'ambiente e adatta la luminosità del display di conseguenza.
- D Manopola sinistra 🗨
  - Tenendo premuta la manopola sinistra +>, si accende o si spegne l'apparecchio.
  - Ruotando la manopola sinistra (•) si regola il volume della sorgente audio attiva.
  - Premendo brevemente la manopola sinistra
     → si attiva o disattiva il silenziamento.
  - Premendo brevemente la manopola sinistra
     → si interrompe un'informazione sul traffico (TA).
- E Tasto HOME / ((

Premere il tasto HOME per passare al menu principale e accedere alle seguenti funzioni:

- Tuner Nav Car
- Media Map App
- Phone Sound

Tenere premuto il tasto HOME / (( $\langle , \rangle$ ): attivare Siri<sup>®</sup>/Google Assistant<sup>™</sup>.

F MAP

Slot per scheda MicroSDHC del software di navigazione. Il vano per la micro scheda SDHC per il software di navigazione accoglie la micro scheda SDHC per il software di navigazione e il materiale cartografico.

G Tasto TUNER

Con il tasto **TUNER** si passa alla modalità radio e si commuta tra FM/AM/DAB+.

- H Tasto PHONE Premere il tasto PHONE per passare alla modalità vivavoce Bluetooth®
- I Skip a sinistra Premere il tasto skip per selezionare la stazione radio o il brano precedente.
- J Skip a destra Premere il tasto skip D per selezionare la stazione radio o il brano successivo.
- K Tasto CAR

Premere il tasto **CAR** per passare alle seguenti funzioni:

- Trip
- Set (memoria individuale e/o sistema)
- L Tasto NAV

Premere il tasto NAV per passare alla modalità di navigazione GPS. Per ulteriori informazioni sulla navigazione con l'apparecchio, consultare il manuale separato relativo alla navigazione.

M Tasto BACK

Il tasto BACK riporta sempre al passo precedente nel menu.

N USB/Apple CarPlay<sup>®</sup>/Android Auto<sup>™</sup> La porta USB accoglie un supporto di memorizzazione USB per la riproduzione di file audio e serve anche come connessione per un dispositivo di telefonia mobile per l'uso di Apple CarPlay<sup>®</sup>/Android Auto<sup>™</sup>.

- Oltre al touchscreen, la manopola di destra è l'elemento di controllo centrale:
  - Ruotando la manopola destra (•), si evidenzia la voce di menu desiderata.
  - Premendo +>, si seleziona una voce di menu evidenziata.
  - Ruotando (•) si modificano i valori di alcune impostazioni (ad es. Fader).
  - Ruotare la manopola (•) per cambiare il livello di zoom nella visualizzazione della mappa.

### Informazioni

In alcuni casi, le illustrazioni di questo manuale possono differire leggermente tra Porsche Classic Communication Management Plus per Porsche 911 (Tipo 997) / Boxster (Tipo 987) / Cayman (Tipo 987): e Porsche Cayenne (Tipo 9PA).

## Informazioni

La funzione **Memoria individuale** è disponibile solo per i modelli di veicoli Porsche 911 (Tipo 997) / Boxster (Tipo 987) / Cayman (Tipo 987).

#### Panoramiche

## FGHIJ ABCDE HOME ( NAV PHONE TUNER ⊳ CAR ⊲ BACK MAP USB KL Μ NO

Elementi di comando e loro funzioni

- A Tasto HOME / (((Ω)) Premere il tasto HOME per passare al menu principale e accedere alle seguenti funzioni:
  Tuner - Nav - Car
  Media - Map - App
  Phone - Sound
  Tenere premuto il tasto HOME / (((Ω)): attivare Siri®/Google Assistant™.
  B Tasto TUNER
  Con il tasto TUNER si passa alla modalità radio e si commuta tra FM/AM/DAB+.
- C Microfono Il microfono incorporato è utilizzato per la telefonia con il sistema vivavoce Bluetooth<sup>®</sup>.
- D Skip a destra Premere il tasto skip ▶ per selezionare la stazione radio o il brano successivo.
- E Skip a sinistra Premere il tasto skip d per selezionare la stazione radio o il brano precedente.
- F Tasto NAV

Premere il tasto NAV per passare alla modalità di navigazione GPS. Per ulteriori informazioni sulla navigazione con l'apparecchio, consultare il manuale separato relativo alla navigazione.

G Tasto PHONE

Premere il tasto **PHONE** per passare alla modalità vivavoce Bluetooth<sup>®</sup>.

- H Sensore per la commutazione diurna/notturna Con il sensore per la commutazione diurna/ notturna, l'apparecchio rileva le condizioni di luce nell'ambiente e adatta la luminosità del display di conseguenza.
- Tasto CAR

Premere il tasto **CAR** per passare alle seguenti funzioni:

- Trip
- Set
- J Tasto BACK : Il tasto BACK riporta sempre al passo precedente nel menu.
- K MAP

Slot per scheda MicroSDHC del software di navigazione. Il vano per la micro scheda SDHC per il software di navigazione accoglie la micro scheda SDHC per il software di navigazione e il materiale cartografico.

- L Manopola sinistra
  - Tenendo premuta la manopola di sinistra ->, si accende o si spegne l'apparecchio.
  - Ruotando la manopola sinistra (•), si regola il volume della fonte audio attiva.
  - Premendo brevemente la manopola sinistra
     si attiva o disattiva il silenziamento.
  - Premendo brevemente la manopola sinistra
     , si interrompe un'informazione sul traffico (TA).
- M Display touchscreen

Oltre alla manopola destra •, il display touchscreen è l'elemento di comando principale. Con il display touchscreen è possibile selezionare le voci di menu direttamente tramite lo schermo.

N USB/Apple CarPlay<sup>®</sup>/Android Auto<sup>™</sup> La porta USB accoglie un supporto di memorizzazione USB per la riproduzione di file audio e serve anche come connessione per un dispositivo di telefonia mobile per l'uso di Apple CarPlay<sup>®</sup>/Android Auto™.

- Oltre al touchscreen, la manopola di destra 

   è l'elemento di controllo centrale:
  - Ruotando la manopola destra (•), si evidenzia la voce di menu desiderata.
  - Premendo +>, si seleziona una voce di menu evidenziata.
  - Ruotando (•), si modificano i valori di alcune impostazioni (ad es. Fader).
  - Ruotare la manopola (•) per cambiare il livello di zoom nella visualizzazione della mappa.

Panoramiche

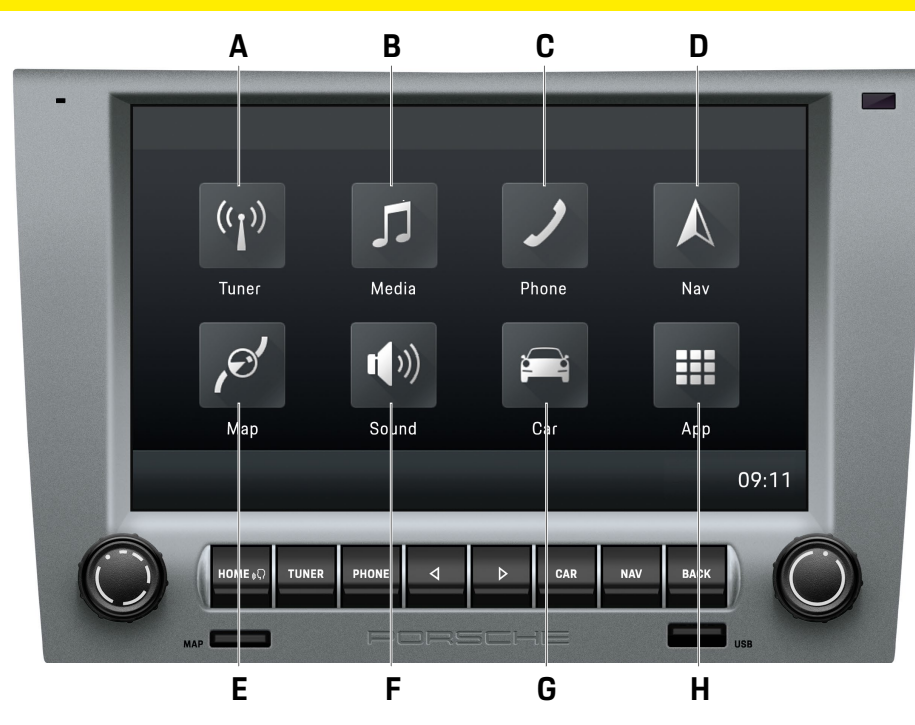

## **HOME Screen**

Premere il tasto **HOME** per passare al menu principale e accedere alle seguenti funzioni:

#### A Tuner

Premere il pulsante **Tuner** per passare alla modalità radio e commutare tra le gamme di ricezione FM/AM/DAB+.

#### B Media

Con il pulsante **Media** modalità di riproduzione della chiavetta USB/ Sorgente audio Bluetooth<sup>®</sup> esterna.

#### C Phone

Premere il pulsante **Phone** *per* passare alla modalità vivavoce Bluetooth<sup>®</sup>.

#### D Nav

Premere il pulsante **Nav** per passare alla modalità di navigazione GPS. Per ulteriori informazioni sulla navigazione con l'apparecchio, consultare il manuale separato relativo alla navigazione.

#### E Map

Utilizzare il pulsante **Map** i per passare alla modalità di visualizzazione della mappa di navigazione. Per ulteriori informazioni sulla navigazione con l'apparecchio, consultare il manuale separato relativo alla navigazione.

#### F Sound

Usare il pulsante **Sound** per passare alla modalità delle impostazioni audio.

#### G Car

Con il pulsante **Car** is commuta tra le modalità Trip, Memoria individuale e Impostazioni generali del sistema.

#### Н Арр

Premere il pulsante **App** <sup>III</sup> per passare alla modalità Apple CarPlay<sup>®</sup>/Android Auto<sup>™</sup>.

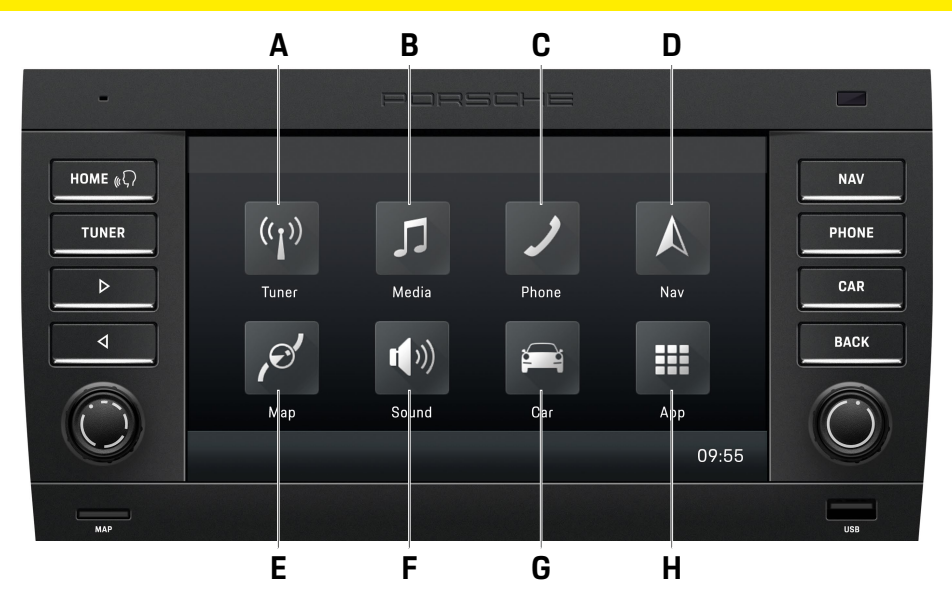

## **HOME Screen**

Premere il tasto HOME per passare al menu principale e accedere alle seguenti funzioni:

#### A Tuner

Premere il pulsante **Tuner** per passare alla modalità radio e commutare tra le gamme di ricezione FM/AM/DAB+.

#### B Media

Con il pulsante **Media** modalità di riproduzione della chiavetta USB/ Fonte audio Bluetooth<sup>®</sup> esterna.

#### C Phone

Premere il pulsante **Phone** *per* passare alla modalità vivavoce Bluetooth<sup>®</sup>.

#### D Nav

Premere il pulsante **Nav** oper passare alla modalità di navigazione GPS. Per ulteriori informazioni sulla navigazione con l'apparecchio, consultare il manuale separato relativo alla navigazione.

#### E Map

Utilizzare il pulsante **Map** i per passare alla modalità di visualizzazione della mappa di navigazione. Per ulteriori informazioni sulla navigazione con l'apparecchio, consultare il manuale separato relativo alla navigazione.

#### F Sound

Usare il pulsante **Sound** per passare alla modalità delle impostazioni audio.

#### G Car

Con il pulsante **Car** si passa alla modalità di visualizzazione Trip e alle impostazioni generali del sistema.

#### Н Арр

Premere il pulsante **App Ⅲ** per passare alla modalità Apple CarPlay<sup>®</sup>/Android Auto<sup>™</sup>.

Panoramiche

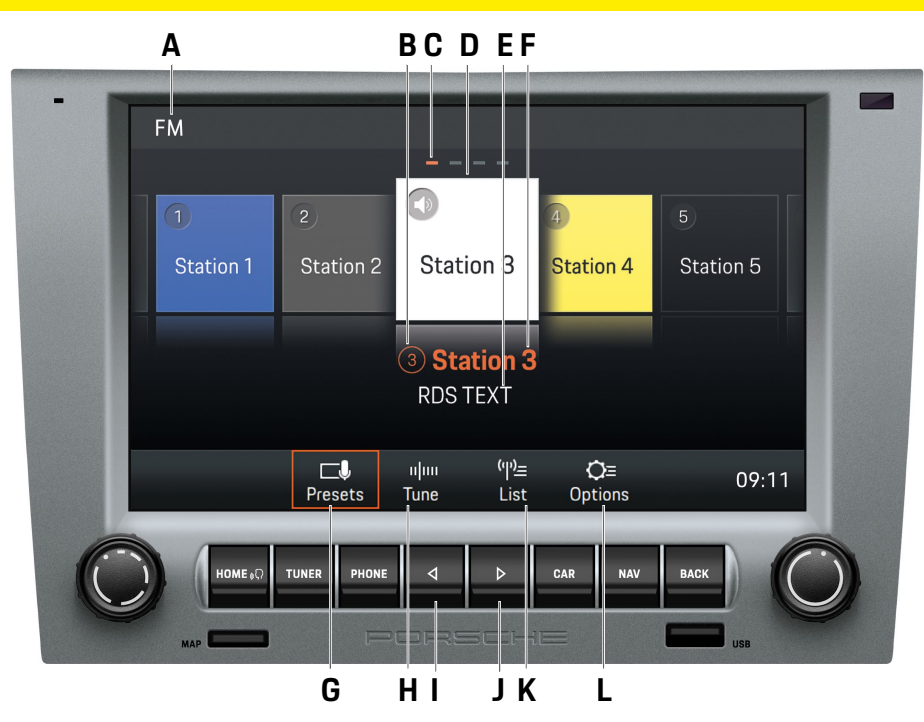

## Elementi di comando della funzione radio

- A Gamma di ricezione FM/AM/DAB+
- B Tasto stazione radio/memoria programma Mostra in quale posizione di memoria programma si trova la stazione radio attualmente selezionata
- C Indicatore di pagina
- D Stazione radio selezionata
- E Testo RDS

Т

La visualizzazione informa sul testo radio attuale. Queste informazioni sono dati aggiuntivi trasmessi dalla stazione radio e mostrati sul display. Può trattarsi, ad esempio, del titolo e dell'interprete del brano in riproduzione o di notizie aggiornate.

F Nome della stazione radio o visualizzazione della frequenza

Visualizza il nome o la frequenza della stazione radio attualmente selezionata.

- **G Presets** Visualizzazione principale del tuner
- H Tune Visualizzazione della banda di frequenza

Il tasto skip a sinistra permette di passare alla stazione precedente nelle memorie programmi.

- J D Il tasto skip a destra permette di passare alla stazione successiva nelle memorie programmi.
- K List time Visualizzazione dell'elenco delle stazioni radio
- L Options Impostazioni radio
  - Attivare/disattivare AM
  - Memorizzare stazione radio
  - Attivare/disattivare TA (info traffico)
  - Filtrare/ordinare gli elenchi stazioni radio per nome RDS
  - Ordinare gli elenchi stazioni radio DAB+
  - Selezionare la gamma di frequenza (per regione)

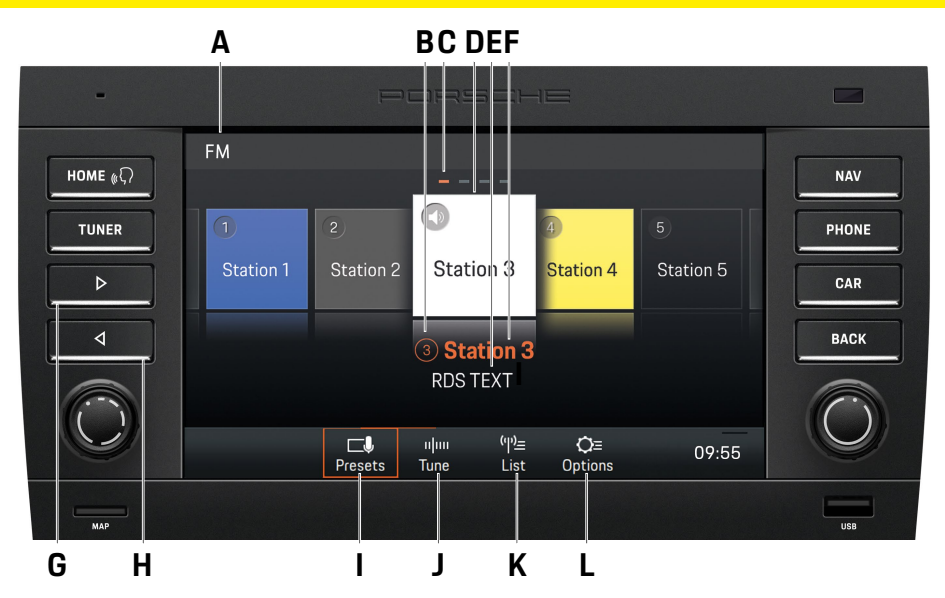

## Elementi di comando della funzione radio

- Gamma di ricezione FM/AM/DAB+ Α
- В Tasto stazione radio/memoria programma Mostra in quale posizione di memoria programma si trova la stazione radio attualmente selezionata
- **C** Indicatore di pagina
- Stazione radio selezionata D
- Ε Testo RDS

La visualizzazione informa sul testo radio attuale. Queste informazioni sono dati aggiuntivi trasmessi dalla stazione radio e mostrati sul display. Può trattarsi, ad esempio, del titolo e dell'interprete del brano in riproduzione o di notizie aggiornate.

Nome della stazione radio o visualizzazione della F frequenza

Visualizza il nome o la frequenza della stazione radio attualmente selezionata.

- **G** |> II tasto skip a destra permette di passare alla stazione successiva nelle memorie programmi.
- H I tasto skip a sinistra permette di passare alla stazione precedente nelle memorie programmi.
- Presets Visualizzazione principale del tuner
- Visualizzazione della banda di freguenza Tune
- Visualizzazione dell'elenco delle stazioni κ List radio
- Options Impostazioni radio L
  - Attivare/disattivare AM
  - Memorizzare stazione radio
  - Attivare/disattivare TA (info traffico)
  - Filtrare/ordinare gli elenchi stazioni radio per nome RDS
  - Ordinare gli elenchi stazioni radio DAB+
  - Selezionare la gamma di frequenza (per regione)

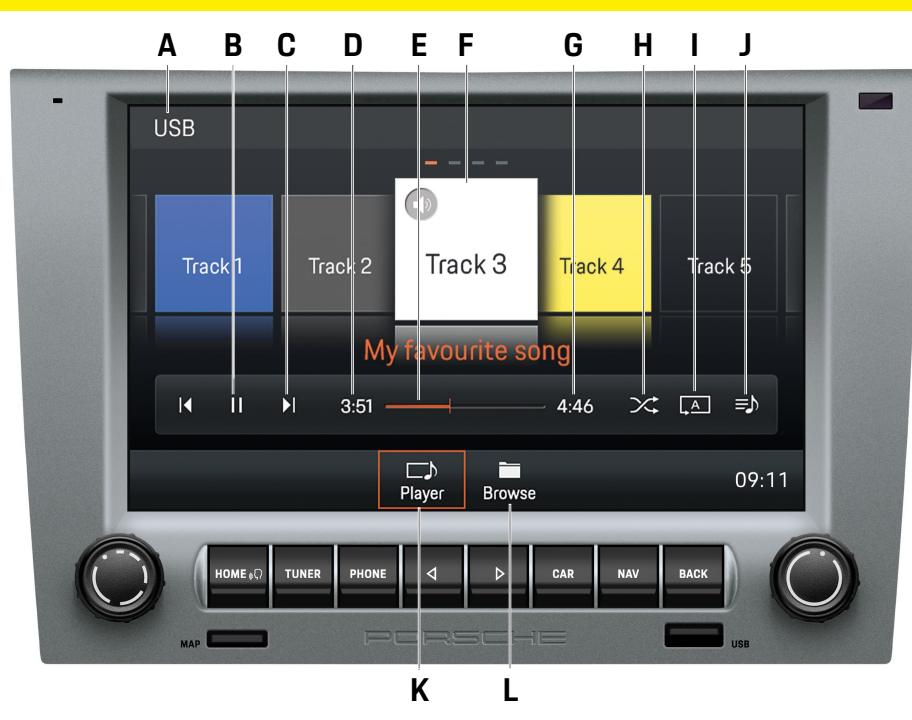

## Elementi di comando del lettore audio

- A Supporto selezionato: USB/Bluetooth®
- B Pausa/Play
- C Tasti skip I pulsanti skip permettono di passare al brano precedente/successivo
- D Tempo già riprodotto
- E Avanti/indietro veloce/Barra di avanzamento
- F Titolo/interprete del brano in riproduzione
- G Tempo totale del brano
- H Casuale
  - Attivazione/disattivazione della modalità casuale
- I Ripetizione
  - Ripeti tutto
  - Ripeti brano
  - Ripeti cartella
- J Tutti i brani dell'album all'interno della playlist selezionata
- K Player : Visualizzazione principale del lettore audio
- L Browse Struttura delle cartelle del supporto

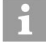

#### Informazioni

La struttura delle cartelle viene visualizzata solo durante la riproduzione di supporti USB.

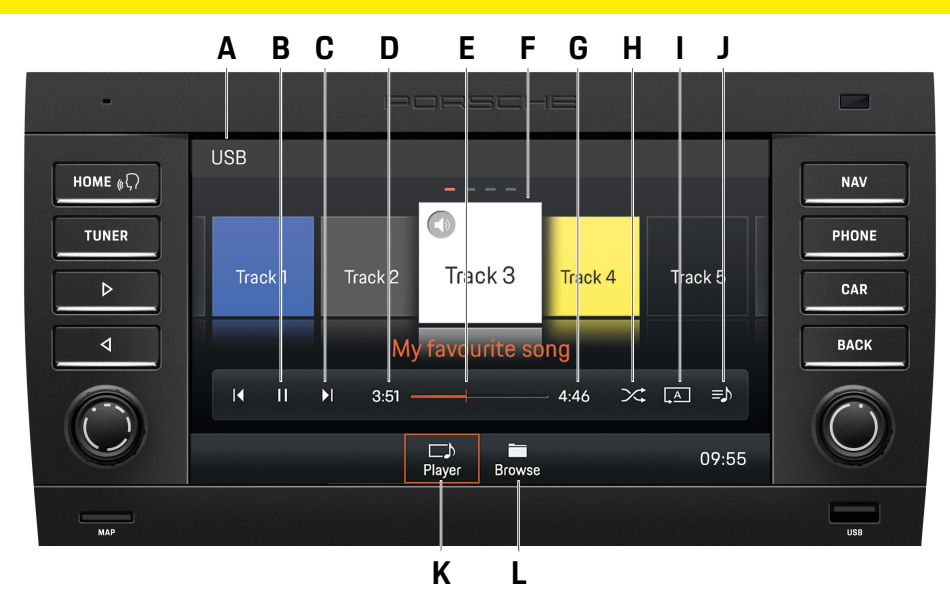

## Elementi di comando del lettore audio

- A Supporto selezionato: USB/Bluetooth®
- B Pausa/Play
- D Tempo già riprodotto
- E Avanti/indietro veloce/Barra di avanzamento
- F Titolo/interprete del brano in riproduzione
- G Tempo totale del brano
- H Casuale Attivazione/disattivazione della modalità casuale
- I Ripetizione
  - Ripeti tutto
  - Ripeti brano
  - Ripeti cartella
- J Tutti i brani dell'album all'interno della playlist selezionata
- K Player : Visualizzazione principale del lettore audio
- L Browse Struttura delle cartelle del supporto

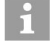

#### Informazioni

La struttura delle cartelle viene visualizzata solo durante la riproduzione di supporti USB.

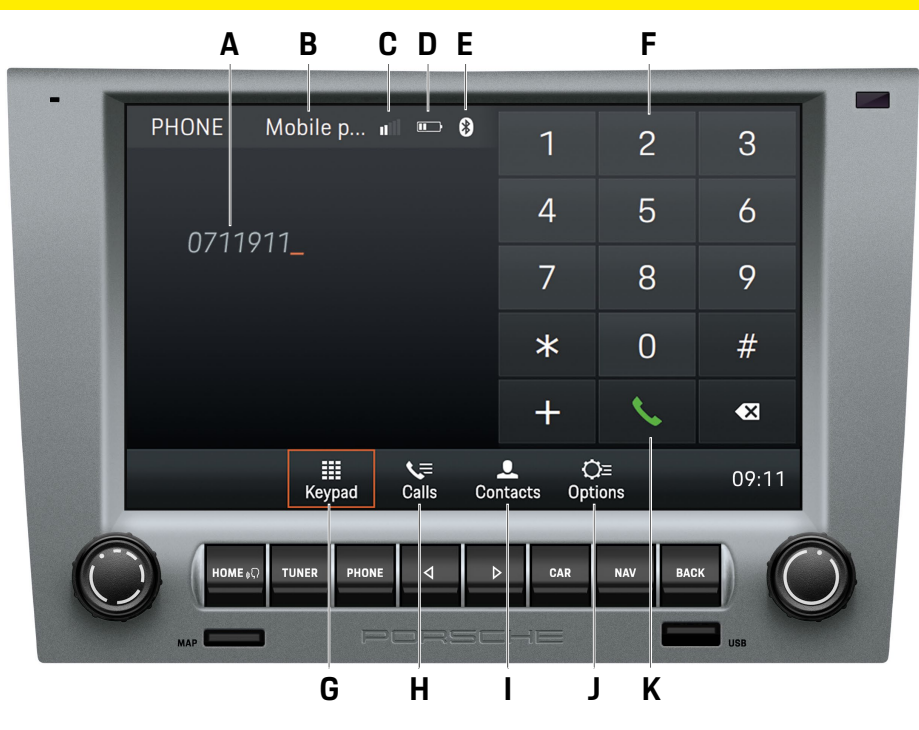

# Elementi di comando della funzione Bluetooth®

- A Visualizzazione del numero inserito
- B Telefono cellulare selezionato
- **C** Intensità di campo
- D Visualizzazione del livello di carica del telefono cellulare
- E Funzione Bluetooth<sup>®</sup> attivata
- F Tastierino alfanumerico
- **G** Keypad Wisualizzazione principale della funzione Bluetooth®
- H Calls 🔄 Elenco chiamate
- I Contacts Contacti
- J Options Opzioni
  - Phone Manager
  - Impostazioni Bluetooth<sup>®</sup>
  - Impostazioni contatti
  - Attivare/disattivare il microfono esterno
  - Cambiare chiamata
- K Comporre/agganciare

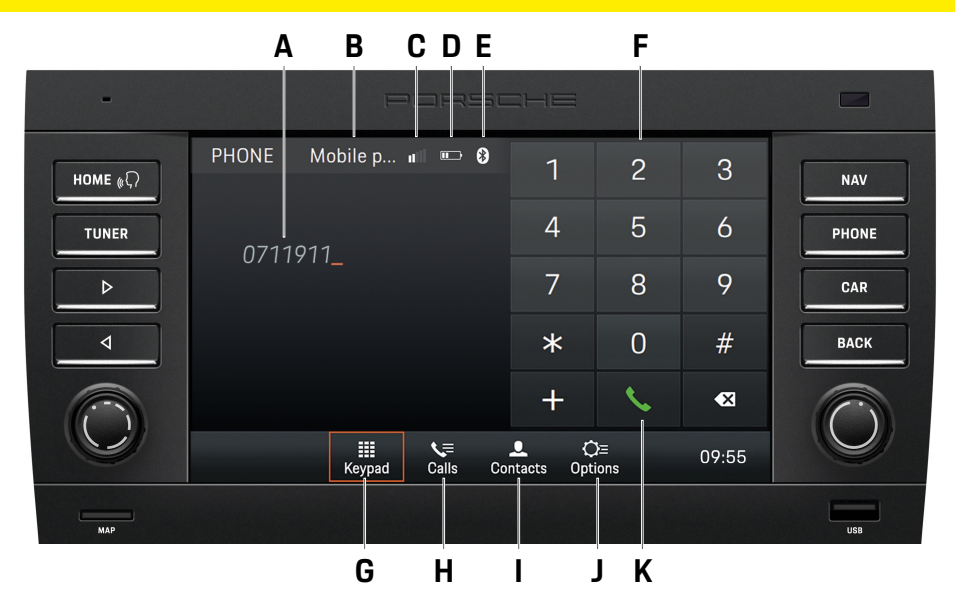

# Elementi di comando della funzione Bluetooth<sup>®</sup>

- A Visualizzazione del numero inserito
- B Telefono cellulare selezionato
- C Intensità di campo
- D Visualizzazione del livello di carica del telefono cellulare
- E Funzione Bluetooth® attivata
- F Tastierino alfanumerico
- **G** Keypad Wisualizzazione principale della funzione Bluetooth<sup>®</sup>
- H Calls 🔚 Elenco chiamate
- I Contacts Contatti
- J Options Opzioni
  - Phone Manager
  - Impostazioni Bluetooth<sup>®</sup>
  - Impostazioni contatti
  - Attivare/disattivare il microfono esterno
  - Cambiare chiamata
- K Comporre/agganciare

## **Uso di PCCM Plus**

Nelle pagine seguenti sono descritte le modalità d'uso di base del Porsche Classic Communication Management Plus, come l'accesso alle varie modalità, i tipi di menu o i comandi.

## Funzioni di base

#### Attivazione e disattivazione di PCCM Plus Attivazione/disattivazione inserendo l'accensione dell'auto

 Inserire l'accensione. Porsche Classic Communication Management Plus è attivo.

## Attivazione/disattivazione con la manopola sinistra

Se non volete che Porsche Classic Communication Management Plus sia sempre attivo, potete anche attivarlo/disattivarlo con la manopola sinistra.

#### Regolazione del volume

- Ruotare la manopola sinistra (•). A seconda della situazione, il comando regola il volume
  - della sorgente audio attiva,
  - di un annuncio sul traffico,
  - di un annuncio di navigazione,
  - del segnale di chiamata del telefono durante una chiamata in entrata,
  - del vivavoce durante una conversazione telefonica.

#### Silenziamento

Per silenziare la sorgente audio:

Premere brevemente la manopola sinistra ->>.
 La sorgente audio è silenziata.

#### Annullare il silenziamento

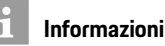

Il silenziamento serve anche a interrompere le informazioni sul traffico (TA) in entrata.

#### Selezionare la modalità operativa

Premere i tasti **HOME, TUNER, PHONE, CAR** e **NAV** per accedere alle varie modalità di Porsche Classic Communication Management Plus.

## Tipi di menu e possibilità di utilizzo

Lo schermo del Porsche Classic Communication Management Plus è un touchscreen a colori. È possibile utilizzare tutte le funzioni di menu, le voci di elenchi, i menu di inserimento, i simboli freccia e le barre di scorrimento toccando leggermente la corrispondente posizione sullo schermo.

#### Che menu ci sono?

#### II menu HOME

La gamma di funzioni di Porsche Classic Communication Management Plus è suddivisa nei seguenti menu principali del menu HOME:

- **Tuner** (pulsante nel menu HOME o tasto): Menu principale della radio
- Media (pulsante nel menu HOME): menu principale dei media
- Phone (pulsante nel menu HOME o tasto): menu principale del telefono
- Nav (pulsante nel menu HOME o tasto): menu principale di navigazione
- Map (pulsante nel menu HOME): visualizzazione mappe
- Sound (pulsante nel menu HOME): impostazioni audio

- Car (pulsante nel menu HOME o tasto): funzione Trip, Memoria individuale e impostazioni generali del sistema
- App (pulsante nel menu HOME): Apple CarPlay<sup>®</sup>/ Android Auto<sup>™</sup>

Molti di questi menu principali raggruppano vari sottomenu relativi a un ambito tematico.

#### Saltare indietro al menu HOME

 Premere il tasto HOME per tornare al menu HOME.

#### Menu Options

Alcuni dei menu principali hanno un menu **Options** dove si trovano le opzioni di impostazione e altre funzioni del menu principale interessato.

#### Richiamare e utilizzare i tipi di menu Richiamare i menu principali

 Per richiamare un menu principale, premere il tasto corrispondente sul Porsche Classic Communication Management Plus o selezionare il pulsante associato nel menu HOME del touchscreen. Si può sempre passare da un menu principale a un altro. Se si desidera tornare al primo livello di un menu principale, premere il tasto
 BACK tante volte quante necessarie per arrivare al livello superiore del menu principale.

#### **Richiamare i menu Options**

 Per richiamare un menu di opzioni, selezionare il pulsante Options com nel rispettivo menu principale sul touchscreen.

#### Utilizzare i menu con il touchscreen

► Toccare le singole voci di menu o i pulsanti direttamente sullo schermo.

#### Utilizzare i menu con la manopola destra

In alternativa all'uso del touchscreen, è possibile selezionare le voci del menu con la manopola destra .

- Evidenziare una voce di menu ruotando la mano-► pola destra (●).
- Selezionare la voce di menu evidenziata premen-do la manopola destra 🗝.

#### Uscire dai menu

#### Tornare indietro al menu precedente

Premendo il tasto BACK si annulla un'operazione e si torna al menu precedente.

#### Ritornare al primo livello di un menu principale

Premere più volte il tasto BACK per tornare al primo livello del menu principale. In alternativa, premere il pulsante corrispondente sul Porsche Classic Communication Management Plus o selezionare il pulsante associato nel menu HOME sul touchscreen.

#### Usare gli elenchi

Per evidenziare una voce di menu, esistono le sequenti possibilità:

- Ruotare la manopola destra (●). Una voce ► di menu evidenziata è contrassegnata da una cornice arancione.
- Premere la manopola destra 🗝 ► oppure –
- selezionare una voce di menu dal touchscreen: ► conferma della selezione.

#### Usare i menu di inserimento

In alcuni casi, è possibile inserire dati nel Porsche Classic Communication Management Plus. Ciò può accadere, ad esempio, per l'inserimento di un numero di telefono.

- ► Per inserire dei dati in un menu di inserimento. toccare i caratteri sullo schermo.
  - oppure -
- Evidenziare i caratteri ruotando la manopola destra (•) e selezionarli premendo la manopola destra 🗝.
- Per confermare e accettare i dati inseriti finora. selezionare il pulsante corrispondente, ad esempio 🤨 nel menu.

Nei menu di inserimento, accanto alle cifre sono disponibili anche alcuni pulsanti.

- × cancella l'ultimo inserimento nel campo di inserimento
  - passa alle cifre e ai caratteri speciali
  - passa ai caratteri speciali estesi
  - passa alle lettere
  - commuta tra lettere maiuscole e minuscole inserisce spazi
  - conferma l'inserimento e cerca le voci nella rubrica
  - seleziona il numero di telefono inserito

serve a inserire prefissi internazionali

- termina la chiamata in corso
  - serve a inserire codici di servizio GSM serve a inserire codici di servizio GSM
- #

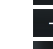

- serve a cambiare valori
- serve a cambiare valori

## Informazioni

Premendo a lungo su una lettera si ottengono altre grafie speciali.

#### Caselle di controllo

Per attivare e disattivare le funzioni, sono disponibili delle caselle di controllo per alcune voci di menu.

- Selezionare e attivare una voce di menu
- Selezionare e disattivare una voce di menu ►

#### Campi opzioni

Per scegliere tra le opzioni, alcune voci di menu dispongono dei cosiddetti campi opzioni.

- Selezionare e attivare una voce di menu
- Selezionare e disattivare una voce di menu ►

## Informazioni

In alcuni casi, le illustrazioni di guesto manuale possono differire leggermente tra Porsche Classic Communication Management Plus per Porsche 911 (Tipo 997) / Boxster (Tipo 987) / Cayman (Tipo 987) and Porsche Cayenne (Tipo 9PA).

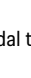

#+=

## Sound

Nelle pagine seguenti sono riportate tutte le informazioni sulle impostazioni "Sound" del Porsche Classic Communication Management Plus, come l'equalizzatore o il volume dipendente dalla velocità (GAL).

## Impostazioni audio Sound

Le impostazioni audio nel menu HOME > Sound 400 permettono di definire il suono del vostro Porsche Classic Communication Management Plus per le fonti audio. A tale scopo, procedere come segue:

#### Impostazioni standard dell'equalizzatore

- 1. Premere il tasto HOME > Sound 4.
- 2. Selezionare la voce di menu Equalizer.
- 3. Selezionare il campo dell'opzione desiderata

#### •

- Pop,
- oppure –
- Rock,
- oppure –
- Classico,
- oppure –
- Jazz,
- oppure –
- Impostazioni personalizzate.

#### Impostazioni personalizzate dell'equalizzatore

- 1. Premere il tasto HOME ► Sound 🐠
- 2. Selezionare la voce di menu Equalizer.
- 3. Selezionare il campo opzione Impostazioni personalizzate.

| Impostazior | i personali | zzate  |        | Mobile  | . al 📼 🕻 | ) |
|-------------|-------------|--------|--------|---------|----------|---|
| +           | +           | +      | +      | +       | +        |   |
| 80 Hz       | 200 Hz      | 500 Hz | 1.2 Hz | 3.5 kHz | 11 kHz   |   |
|             |             |        |        |         | 9:11     | I |

#### Fig: equalizzatore

#### Informazioni

Alla voce **Impostazioni personalizzate** appare un equalizzatore a 6 bande o le impostazioni per i bassi e gli alti, a seconda dei requisiti tecnici del veicolo.

#### Loudness

La funzione Loudness aumenta la percezione delle basse frequenze a basso volume.

- 1. Premere il tasto HOME > Sound
- 2. Loudness
  - Il **Loudness** è attivato.
  - Il Loudness è disattivato.

#### Impostazione di Fader

Usare l'impostazione del fader per regolare la distribuzione del volume tra i diffusori posteriori e quelli anteriori.

- 1. Premere il tasto HOME ► Sound 🐠
- 2. Selezionare la voce di menu Fader.

 Toccare + e - o ruotare la manopola destra (●) per effettuare l'impostazione desiderata.

#### Impostazione di Balance

Usare l'impostazione del bilanciamento per regolare la distribuzione del volume tra gli altoparlanti di destra e di sinistra.

- 1. Premere il tasto HOME > Sound 4.
- 2. Selezionare la voce di menu Balance.
- Toccare ≤ e ≥ o ruotare la manopola destra
   (●) per effettuare l'impostazione desiderata.

#### Volume dipendente dalla velocità (con altoparlanti di base)

Con l'impostazione del volume in funzione della velocità, si regola l'aumento del volume all'aumentare della velocità.

- 1. Premere il tasto HOME > Sound 4.
- 2. Selezionare la voce di menu Volume dipendente dalla velocità.
- Toccare + e o ruotare la manopola destra (•) per effettuare l'impostazione desiderata.

#### AudioPilot (con sistema audio Bose<sup>®</sup>)

Questa tecnologia brevettata da Bose<sup>®</sup> stabilisce lo standard nella compensazione del rumore per i sistemi audio in auto. Un microfono all'interno dell'auto monitora continuamente il livello di rumore: sia la musica, sia tutti i suoni indesiderati, provenienti dall'interno o dall'esterno e legati alla velocità o meno. Il rumore viene analizzato da un filtro e la riproduzione musicale viene regolata in tempo reale, in modo automatico e permanente, da un algoritmo di compensazione, che interviene non solo sul volume ma anche sulla dinamica dell'intero spettro di frequenze. La musica non è più mascherata dal rumore e l'ascoltatore gode di un'esperienza di ascolto senza distorsioni. Per attivare l'AudioPilot, procedere come seaue:

1. Premere il tasto HOME > Sound

2. AudioPilot

AudioPilot è acceso

AudioPilot è spento.

#### Surround (con sistema audio Bose<sup>®</sup>)

Ulteriori canali audio indipendenti nella parte anteriore e posteriore dell'auto forniscono un'esperienza sonora surround multicanale, anche con registrazioni stereo convenzionali. Questo perché la tecnologia di elaborazione del segnale Bose<sup>®</sup> Centerpoint<sup>™</sup> converte praticamente qualsiasi sorgente sonora in cinque canali audio separati per un'esperienza del suono surround ben distribuita e bilanciata. La tecnologia del suono surround Centerpoint<sup>™</sup> è ottimizzata per i media digitali. Così, quando si usa con le stazioni radio FM in aree scarsamente servite. la funzionalità surround può essere limitata a causa di condizioni di ricezione insufficienti.

Le stazioni radio AM non possono essere ricevute/ ascoltate in surround. Per impostare il surround, procedere come segue:

- 1. Premere il tasto HOME > Sound 1.
- 2. Accendere il Surround.
- 3. Selezionare la voce di menu Regolare surround
- 4. Toccare + e o ruotare la manopola destra (•) per effettuare l'impostazione desiderata.

#### Posizione ascoltatore (con sistema audio Bose<sup>®</sup>)

Per un suono ottimale, la posizione dell'ascoltatore può essere regolata in base al sedile occupato. Per regolare la posizione di ascolto, procedere come segue (Porsche 911 (Tipo 997) / Boxster (Tipo 987) / Cayman (Tipo 987)):

- 1. Premere il tasto HOME ► Sound 🐠.
- 2. Selezionare la voce di menu Pos, ascoltatore.
- 3. Campo opzioni 💿
  - A sinistra.
  - enudao -
  - Simmetrico.
  - enuddo -
  - A destra.

Per impostare la posizione ascoltatore, procedere come seque (Porsche Cayenne (Tipo 9PA):

- 1. Premere il tasto HOME > Sound 1
- 2. Selezionare la voce di menu Pos. ascoltatore.
- 3. Campo opzioni 💿
  - Dietro,
  - oppure -
  - Simmetrico.
  - oppure -
  - Davanti.

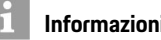

#### Informazioni

Le impostazioni AudioPilot, Surround e Pos. ascoltatore sono disponibili solo sui veicoli con sistema audio Bose®

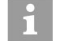

#### Informazioni

Per regolare separatamente il volume delle diverse fonti audio (per esempio, la navigazione o la radio), selezionare Volume nel menu Set.

## Car

Nelle pagine seguenti è riportata la descrizione della funzione Car. Car contiene le funzioni Trip e Set. Il menu Trip fornisce informazioni sui dati di viaggio, come la velocità media o il consumo di carburante. Set comprende la funzione Memoria individuale (Porsche 911 (Tipo 997) / Boxster (Tipo 987) / Cayman (Tipo 987)) e le impostazioni generali del sistema.

## **Breve panoramica**

Questa breve panoramica non sostituisce le descrizioni complete fornite nel capitolo "Car". In particolare, questa breve panoramica non sostituisce le istruzioni di sicurezza e di avvertimento.

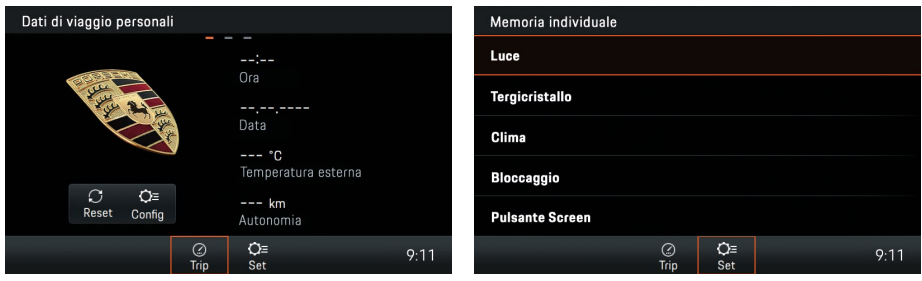

Fig: visualizzazione dei dati di viaggio Trip

| Fig: Memoria individuale Porsche 911 (Tipo 997) / |
|---------------------------------------------------|
| Boxster (Tipo 987) / Cayman (Tipo 987)            |

| Cosa voglio?                                      | Cosa devo fare?                                                                                                    |
|---------------------------------------------------|----------------------------------------------------------------------------------------------------|
| Accedere alla visualizzazione dei dati di viaggio | Tasto CAR > Trip R. Per spostarsi tra le schede Dati di viaggio personali, Tragitto da o Tragitto corrente, scorrere con un dito sul touchscreen. |
| Impostazione dei dati di viaggio personali        | ► Tasto 🛛 CAR 🕞 ► Trip 🤗 ► Dati di viaggio personali ► Config. Selezionare i campi di dati desiderati.                                            |
| Azzerare i dati di viaggio                        | ► Tasto 🔽 🕞 Trip 🎇 ► Dati di viaggio personali ► Reset. Cancellare i dati desiderati.                                                             |
| Accedere alla memoria individuale                 | ► Tasto CAR ► Set ► Memoria individuale. Effettuare l'impostazione desiderata.                                                                    |
| Accedere alle impostazioni del sistema            | ► Tasto CAR ► Set C ► Sistema. Effettuare l'impostazione desiderata.                                                                              |

## Visualizzazione dei dati di viaggio (informazioni Trip)

Nel menu Trip, tasto HOME > Car > Trip è possibile visualizzare numerosi dati di viaggio, ad esempio la distanza percorsa, la durata del viaggio, la velocità media o il consumo medio di carburante.

#### Visualizzazione dei dati di viaggio

1. Tasto HOME ► Car 📼 ► Trip 🦉

- **2.** Scorrere (con un dito) fino al livello di visualizzazione desiderato:
  - Dati di viaggio personali: per l'inserimento dei dati di viaggio personali sono disponibili quattro campi di dati.
  - Tragitto da: dati di viaggio dall'ultimo avvio del veicolo. I dati di viaggio vengono resettati automaticamente dopo che il veicolo è rimasto fermo per 2 ore (con la chiave di accensione rimossa).
  - Tragitto corrente: i dati di viaggio si sommano continuamente fino a quando non vengono resettati. I dati di viaggio vengono conservati anche dopo che il veicolo è rimasto fermo per un periodo più lungo (con l'accensione disinserita).

#### Visualizzazione dei dati di viaggio personali

Nel menu di viaggio personale, è possibile inserire direttamente il contenuto dei singoli campi di dati. È possibile scegliere tra informazioni generali come la data, l'ora o la temperatura esterna e vari campi di dati come la velocità media o i dati di consumo e alcuni parametri del veicolo. 1. Tasto HOME ► Car 🛋 ► Trip 🥋 ► Dati di viaggio personali ► Config.

- 2. Selezionare il campo di dati da modificare:
  - Tempo di marcia da,
  - oppure –
  - Tempo di marcia corrente,
  - oppure –
  - Tragitto da,
  - oppure –
  - Tragitto corrente,
  - oppure –
  - Autonomia,
  - oppure –
  - Consumi medi da,
  - oppure –
  - Consumo medio corrente,
  - oppure –
  - Velocità media da,
  - oppure –
  - Velocità media corrente,
  - oppure –
  - Data,
  - oppure –
  - Ora,
  - oppure –
  - Temperatura esterna.

#### Azzeramento della visualizzazione dei dati di viaggio

- 1. Tasto HOME ► Car 🛋 ► Trip 😭 ► Dati di viaggio personali ► Reset.
- 2. Selezionare la voce dalla lista:
  - Tutti: Azzerare i dati di viaggio Dati di viaggio personali, Tragitto da e Tragitto corrente.
  - Da
  - Corrente

## Informazione

Consumo medio e velocità media A causa della differente logica di calcolo, i valori visualizzati nel computer di trip possono discostarsi dai valori indicati nella strumentazione combinata.

## Memoria individuale e sistema (Set)

Il menu HOME > Car > Set > offre le impostazioni per Memoria individuale e Sistema.

La funzione di memoria permette di memorizzare diverse impostazioni per il vostro veicolo per un massimo di 3 chiavi di accensione. Quando l'accensione è inserita, vengono applicate le impostazioni assegnate alla chiave con cui il veicolo è stato sbloccato. Per salvare le impostazioni individuali, sono disponibili gli elementi di selezione Luce, **Tergicristallo, Clima, Bloccaggio e Pulsante Screen.** Nel menu **HOME ► Carie ► Sat Ce ► Sistema** è possibile modificare le varie impostazioni di base di Porsche Classic Communication Management Plus per le seguenti aree:

- Data/ora
- Tempo di aggiornamento
- Standby
- Modalità diurna/notturna
- Lingua
- Unità
- Volume
- Configura PCCM Plus
- Info versione
- Impostazioni di fabbrica

## i Informazioni

La funzione "Memoria individuale" è disponibile solo nel Porsche Classic Communication Management Plus per Porsche 911 (Tipo 997) / Boxster (Tipo 987) / Cayman (Tipo 987), ma non nel Porsche Classic Communication Management Plus per la prima generazione di Porsche Cayenne (Tipo 9PA).

#### Luce diurna

Se la funzione è attiva, gli anabbaglianti sono sempre accesi quando il motore è in funzione. Questo vale indipendentemente dall'impostazione dell'interruttore luci. L'illuminazione degli strumenti e degli interruttori continua può comunque essere accesa o spenta con l'interruttore delle luci, indipendentemente da questa impostazione.

- Premere il tasto HOME ► Car ► ► Set ► ► Memoria individuale ► Luce ► Luce diurna.
- 2. Luce diurna

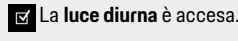

🗖 La **luce diurna** è spenta.

#### Durata persistenza

È possibile impostare un ritardo per lo spegnimento delle luci di posizione e delle luci fendinebbia del proprio veicolo.

- Premere il tasto HOME ► Car ► Set 
   Memoria individuale ► Luce.
- 2. Selezionare la voce di menu Durata persistenza.
- Impostare il valore desiderato con + e oppure ruotando la manopola destra (•) o tramite il touchscreen.

## i Informazioni

L'impostazione cambia anche la durata della luce quando si sblocca il veicolo. Si prega di fare riferimento anche ai capitoli pertinenti delle istruzioni per l'uso del veicolo.

#### Luce di orientamento

Le luci di orientamento sono utilizzate per l'illuminazione periferica dell'abitacolo nelle ore notturne. Si tratta di piccole lampade installate vicino al retrovisore interno e negli incavi delle maniglie delle porte. Qui si può impostare l'intensità desiderata per l'illuminazione.

- 1. Premere il tasto HOME ► Car 🛋 ► Set 💿 ► Memoria individuale ► Luce.
- 2. Selezionare la voce di menu Luce orientamento.
- Impostare il valore desiderato con + e oppure ruotando la manopola di destra (
   o tramite il touchscreen.

#### Sensore pioggia

Il sensore pioggia può essere attivato in modo permanente all'inserimento dell'accensione, non appena si porta l'interruttore del tergicristallo sulla modalità Intermittenza.

- 1. Premere il tasto HOME ► Car ► Set ► Memoria individuale ► Tergicristallo.
- 2. Selezionare la voce di menu Sensore pioggia.
- 3. Campo opzioni 💿
  - Manuale,
  - oppure –
  - Accensione attiva.

#### **Tergicristallo posteriore**

Il tergicristallo posteriore può essere attivato automaticamente non appena si inserisce la retromarcia e se il tergicristallo anteriore è stato attivo negli ultimi 40 secondi.

- Premere il tasto HOME ► Car ► Set ► Memoria individuale ► Tergicristallo.
- 2. Selezionare la voce di menu Tergicristallo posteriore.
- 3. Campo opzioni 🧿
  - Manuale,
  - oppure –
  - Automatico.

#### Memoria climatizzatore

Se la funzione è attiva, ogni volta che si avvia l'auto vengono utilizzate per il climatizzatore le impostazioni personali. Questo accade indipendentemente dalle impostazioni correnti.

- Premere il tasto HOME ► Car ► ► Set ► Memoria individuale ► Clima ► Memoria climatizzatore.
- 2. Memoria climatizzatore
  - ☑ La Memoria climatizzatore è attivata.
  - La Memoria climatizzatore è disattivata.

#### Memorizzare le impostazioni del climatizzatore

Selezionando questa funzione, le impostazioni correnti del climatizzatore vengono memorizzate come impostazioni personali.

- 1. Premere il tasto HOME ► Car ► Set ► ► Memoria individuale ► Clima.
- 2. Selezionare la voce di menu Memorizzare.

#### Apertura porta

Selezionare quali porte devono essere sbloccate dopo aver premuto il radiocomando.

- 1. Premere il tasto HOME ► Car 🛋 ► Set 💽 ► Memoria individuale ► Bloccaggio.
- 2. Selezionare la voce di menu Apertura porta.
  - Campo opzione Entr. portiere 💿,
  - oppure –
  - Selezionare il campo opzione Portiera conducente o.

#### Auto-lock

Impostare se le porte devono essere bloccate automaticamente dopo l'inserimento dell'accensione o dopo la partenza.

- 1. Premere il tasto HOME ► Car 🛋 ► Set 💴 ► Memoria individuale ► Bloccaggio.
- 2. Selezionare la voce di menu Auto-lock.
  - Campo opzione Off o,
  - oppure –
  - Campo opzione Con accensione ON 

     ,
  - oppure –
  - Campo opzione **Dopo avviamento** •.

#### **Pulsante Screen**

È possibile assegnare una funzione di propria scelta al pulsante Screen sul volante multifunzione.

- Premere il tasto HOME ► Car ► Set 
   Memoria individuale.
- 2. Selezionare la voce di menu Pulsante Screen.
  - Campo opzione HOME O,
  - oppure –
  - Campo opzione TUNER
  - oppure –
  - Campo opzione MEDIA o
  - oppure –
  - Campo opzione PHONE o,
  - oppure –
  - Campo opzione CAR 💿,
  - oppure –
  - Campo opzione NAV 💿 ,
  - oppure –
  - Campo opzione MAP 💿
  - oppure –
  - Campo opzione Traccia audio/stazione successiva O,
  - oppure –
  - Campo opzione Traccia audio/stazione precedente 
     precedente 
     .

## Informazioni

**MEDIA** include la commutazione di tutte le fonti multimediali attive (per esempio anche FM o USB), purché siano attivate (AM) o collegate. A seconda dell'equipaggiamento e del tipo di veicolo, le funzionalità della Memoria individuale possono variare.

#### Impostazione dell'ora

- Premere il tasto HOME ► Car ► Set 
   Sistema.
- 2. Selezionare la voce di menu Data/Ora.
- 3. Selezionare la voce di menu Impostazione ora.
- Impostare l'ora desiderata usando la tastiera sullo schermo o con 
   T.
- 5. Selezionare il pulsante OK.

#### Informazioni

Le impostazioni dell'ora possono essere richiamate anche premendo direttamente sull'ora.

#### Impostazione della data

- Premere il tasto HOME ► Car ► Set 
   ► Sistema.
- 2. Selezionare la voce di menu Data/Ora.
- 3. Selezionare la voce di menu Impostazione data.
- Impostare la data desiderata usando la tastiera sullo schermo o con
- 5. Selezionare il pulsante OK.

#### Impostazione del formato dell'ora

- Premere il tasto HOME ► Car ► Set ► Sistema.
- 2. Selezionare la voce di menu Data/Ora.
- 3. Selezionare la voce di menu Stabilisci formato ora.
- 4. Impostare il formato ora desiderato 12h o 24h.

#### Sincronizzazione dell'ora

La voce di menu **Tempo di aggiornamento** permette di impostare il segnale che determina l'ora.

- Premere il tasto HOME ► Car ► Set ► Sistema.
- Selezionare la voce di menu Tempo di aggiornamento e scegliere tra i campi di opzione
   RDS,
  - oppure –
  - GPS,
  - oppure –
  - Manualmente.

#### Impostazione del tempo di standby

La voce di menu **Standby** consente di mantenere attivo l'apparecchio per un certo tempo quando si abbandona il veicolo, evitando di doverlo riavviare quando si torna a bordo.

Premere il tasto HOME ► Car ► Set ► Sistema.

- Selezionare la voce di menu Standby e scegliere tra i campi opzione 

   :
  - 5 minuti,
  - oppure -
  - 15 minuti,
  - oppure –
  - 30 minuti,
  - oppure –
  - Off.

## Attivazione modalità diurna/notturna automatica

Selezionare la voce di menu **Modalità diurna/notturna** per regolare la visualizzazione diurna e notturna. Se è attiva la commutazione automatica, il sensore di luce sulla parte frontale dell'apparecchio adatta automaticamente la luminosità del display.

- 1. Premere il tasto HOME ► Car 🛋 ► Set 🔉 ► Sistema.
- Selezionare la voce di menu Modalità diurna/ notturna.
- 3. Attivare il campo opzione Automatica 💿

#### Impostazioni personalizzate della modalità diurna/notturna

Selezionare la voce di menu **Impostazioni personalizzate** per impostare i valori di luminosità del display per la visualizzazione diurna e notturna.

- Premere il tasto HOME ► Car ► Set ► Set ► Sistema.
- Selezionare la voce di menu Modalità diurna/ notturna.

- 3. Selezionare il campo opzione Impostazioni personalizzate •.
- 4. Selezionare la voce di menu Modalità giorno. Usare + e - o ruotare la manopola destra
  (•) o utilizzare il touchscreen per impostare la luminosità del display per la visualizzazione diurna.
- Selezionare la voce di menu Modalità notte. Usare + e - o ruotare la manopola di destra (•) o utilizzare il touchscreen per impostare la luminosità del display per la visualizzazione notturna.

#### Impostazione della lingua del menu

- 1. Premere il tasto HOME ► Car 🛋 ► Set 💷 ► Sistema .
- 2. Selezionare la voce di menu Lingua.
- 3. Campo opzioni 💿
  - Deutsch,
  - oppure –
  - English,
  - oppure –
  - Español,
  - oppure –
  - Français,
  - oppure –
  - Italiano,
  - oppure -
  - Русский.

#### Informazioni

Il cambiamento riguarda solo l'interfaccia utente dell'apparecchio e quella del software di navigazione (lingua del menu).

#### Impostazione dell'unità di misura della velocità

- 1. Premere il tasto HOME ► Car 🛋 ► Set 🖙 ► Sistema.
- 2. Selezionare la voce di menu Unità.
- **3.** Selezionare la voce di menu **Velocità**.
  - Selezionare il campo opzione km, km/h o,
  - oppure –
  - il campo opzione mi, mph 💿.

#### Impostazione dell'unità di misura della temperatura

- 1. Premere il tasto HOME ► Car 🛋 ► Set 🖙 ► Sistema .
- 2. Selezionare la voce di menu Unità.
- 3. Selezionare la voce di menu Temperatura.
  - Selezionare il campo opzione °C ⊙,
  - oppure –
  - il campo opzione °F ⊙.

#### Impostazione dell'unità di misura del consumo

- 1. Premere il tasto HOME ► Car ► Set ► Sistema .
- 2. Selezionare la voce di menu Unità.

- 3. Selezionare la voce di menu Consumi.
  - Selezionare il campo opzione I/100km O,
  - oppure –

  - oppure –
  - il campo opzione mpg (UK) 

     ,
  - oppure –
  - il campo opzione km/l O.

## Regolazione separata del volume delle fonti audio

Selezionare la voce di menu **Volume**, se si desidera regolare separatamente il volume delle varie fonti audio.

- Premere il tasto HOME ► Car ► Set ► Sistema.
- 2. Selezionare la voce di menu Volume.
- 3. Selezionare la voce di menu
  - Bluetooth,
  - oppure –
  - TA,
  - oppure –
  - Tuner,
  - oppure –
  - Navigazione,
  - oppure –
  - USB.
- Impostare il valore desiderato con + e oppure ruotando la manopola destra (•) o tramite il touchscreen.

#### **Configurazione di PCCM Plus**

Per alcune caratteristiche di equipaggiamento, come la telecamera di retromarcia, il tipo di veicolo o il tipo di antenna, Porsche Classic Communication Management Plus deve eseguire una sequenza, durante la quale vengono controllate le periferiche del veicolo e viene eseguita l'inizializzazione di Porsche Classic Communication Management Plus. La sequenza termina con il rilevamento del tipo di antenna.

- 1. Premere il tasto HOME ► Car ► Set ► Sistema.
- 2. Selezionare Configura PCCM Plus.
- 3. Selezionare la voce di menu PCCM Plus con personalizzazione automatica.
- 4. Selezionare il pulsante Inizio.
- 5. Inserire la retromarcia.
- 6. Selezionare il pulsante OK.

#### i Informazioni

La funzione deve essere eseguita al primo avvio di Porsche Classic Communication Management Plus, in modo da garantire l'intera gamma di funzioni.

Per utilizzare le impostazioni per la **Memoria** climatizzatore, il **Sensore pioggia**, il **Tergicristallo** posteriore e il **Pulsante Screen** nella funzione **Me**moria individuale, è necessario attivare manualmente le caratteristiche di equipaggiamento del veicolo. Se l'equipaggiamento del veicolo comprende il controllo automatico del climatizzatore, il tergicristallo posteriore, il sensore pioggia o il volante multifunzione, procedere come segue per attivarli:

- 1. Premere il tasto HOME > Car = > Set :
- 2. Selezionare la voce di menu Configura PCCM Plus.
  - Selezionare Climatizzatore automatico Z,
  - oppure -
  - Selezionare Tergicristallo posteriore d,
  - oppure -
  - Selezionare Sensore pioggia ☑,
  - oppure -
  - Selezionare Volante multifunzione

#### Informazioni

La funzione **Memoria individuale** è disponibile solo per i modelli di veicoli Porsche 911 (Tipo 997) / Boxster (Tipo 987) / Cayman (Tipo 987)

#### Info versione

Selezionare questa voce di menu se si desidera conoscere lo stato attuale del software del proprio Porsche Classic Communication Management Plus.

- Premere il tasto HOME ► Car ► Set ► Sistema.
- 2. Selezionare la voce di menu Info versione.

### i Informazioni

Per richiamare la versione del software di navigazione, passare al menu di navigazione specifico.

#### Impostazioni di fabbrica

Questa funzione permette di riportare Porsche Classic Communication Management Plus allo stato che aveva al momento della consegna. Tutte le impostazioni fatte successivamente saranno cancellate.

- 1. Premere il tasto HOME ► Car 🛋 ► Set 🖙 ► Sistema.
- 2. Selezionare la voce di menu Impostazioni di fabbrica.
- 3. Premere il pulsante Reset.

## Tuner

Nelle pagine seguenti sono descritte le modalità d'uso della funzione radio per la ricezione della radio analogica e digitale con Porsche Classic Communication Management Plus.

## Breve panoramica

Questa breve panoramica non sostituisce le descrizioni complete fornite nel capitolo "Tuner". In particolare, questa breve panoramica non sostituisce le istruzioni di sicurezza e di avvertimento.

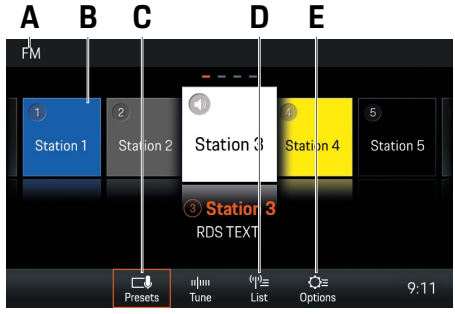

Fig: gamma di ricezione FM

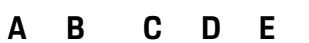

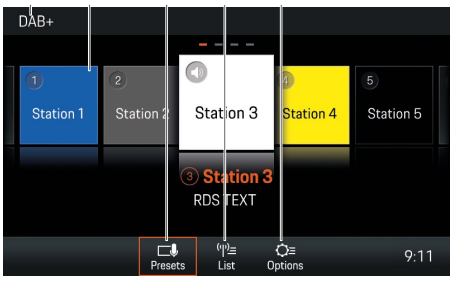

Fig: gamma di ricezione DAB+

| Cosa voglio?                                         | Cosa devo fare?                                                                                                    |
|------------------------------------------------------|----------------------------------------------------------------------------------------------------|
| Impostare la gamma di ricezione                      | <ul> <li>Premere ripetutamente il tasto TUNER fino a quando la gamma di ricezione desiderata (AM, FM o DAB+) viene visualizzata nella barra del titolo (vedi A).</li> </ul> |
| Selezionare una stazione radio dall'elenco           | ► Tasto TUNER ► List 👫 (vedere D) ► selezionare la stazione radio.                                                                                                    |
| Selezionare una stazione radio con il tasto skip     | Premere ripetutamente i tasti d p fino ad ottenere la riproduzione della stazione radio desiderata.                                                                         |
| Memorizzare una stazione radio dell'elenco           | ► Tasto TUNER ► List (vedi D) ► selezionare la stazione radio ► selezionare J ► selezionare il tasto stazione.                                                              |
| Selezionare la stazione radio memorizzata            | ► Tasto TUNER ► Presets 🛃 (vedere C) ► selezionare il tasto stazione desiderato (ad es. B).                                                                                 |
| Attivare/disattivare le informazioni sulla viabilità | ► Tasto TUNER ► Presets Set ► Options (vedi E) ► attivare o disattivare la casella di controllo Traffic announcements (TA)                                                  |

## Impostare la gamma di ricezione

- 1. Premere il tasto HOME ► Premere il tasto TUNER
- 2. Selezionare AM, FM o DAB+.

#### – oppure –

 Premere ripetutamente il tasto TUNER, fino a impostare la gamma di ricezione desiderata (AM, FM o DAB+).

Premere il tasto ripetutamente fino a quando la gamma di ricezione desiderata (AM, FM o DAB+) è impostata.

## Sintonizzare/selezionare una stazione radio

Visualizzare e selezionare la stazione radio memorizzata (Presets)

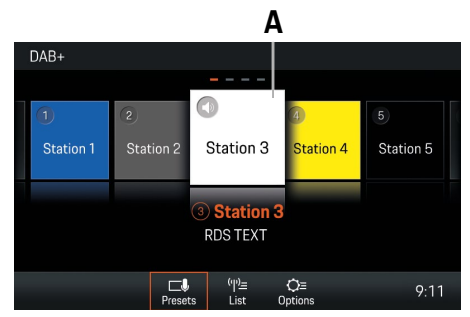

Fig: pulsanti delle stazioni radio (Presets)

- 1. Selezionare il tasto TUNER ► Presets
- 2. Selezionare la stazione radio. Il tasto stazione selezionato (es. A) è evidenziato.

## Informazioni

Sono disponibili un totale di 20 tasti stazione (Presets) che possono essere assegnati alle stazioni radio.

#### Impostare una stazione radio con i tasti skip

 Una stazione memorizzata può essere impostata con i tasti skip

#### Impostare manualmente una stazione radio

- ✓ La gamma di ricezione FM o AM è impostata.
- 1. Selezionare il tasto TUNER ► Tune
- 2. Selezionare la frequenza sulla barra della frequenza.

#### Selezionare una stazione radio dall'elenco

- 1. Selezionare il tasto TUNER ► List Tuner .
- 2. Selezionare la stazione radio.

Nell'elenco stazioni radio sono visualizzate tutte le stazioni radio ricevibili (massimo 100 voci).

## Memorizzare una stazione radio

#### Memorizzare la stazione radio impostata

- ✓ La stazione è selezionata.
- 1. Selezionare il tasto TUNER ► Presets Resets
- Premere il tasto della stazione desiderata per 2 secondi.

#### – oppure –

- 1. Selezionare il tasto TUNER
- 2. Selezionare il pulsante Options
- 3. Selezionare la voce di menu Store.
- 4. Premere il tasto della stazione radio desiderata.

#### Memorizzare una stazione radio tramite "Tune"

- 1. Selezionare il tasto TUNER ► Tune
- Sintonizzare la stazione radio desiderata ruotando la manopola destra (•) o tramite il touchscreen.
- 3. Selezionare il tasto Options
- 4. Selezionare la voce di menu Store.
- 5. Premere il tasto della stazione radio desiderata.

#### Memorizzare una stazione radio dell'elenco

- 1. Selezionare il tasto TUNER ► List tasto .
- 2. Selezionare la stazione radio 🕨 🛃
- 3. Selezionare il tasto della stazione radio desiderata.

## Impostare le informazioni sulla viabilità

Attivare/disattivare le informazioni sulla viabilità

- 1. Selezionare il tasto TUNER ► Options Options.
- 2. Traffic announcements (TA)
  - Gli annunci sul traffico sono attivati.
     Gli annunci sul traffico sono disattivati.

## Impostare il volume delle informazioni sulla viabilità

- 1. Premere il tasto CAR ► Set 🖙 ► Sistema.
- 2. Selezionare la voce di menu Volume.
- 3. Selezionare la voce di menu TA.
- Impostare il volume desiderato tramite il touchscreen o con la manopola (●).

## i Informazioni

Se si desidera interrompere una comunicazione sul traffico, premere la manopola sinistra ->.

#### Modificare le impostazioni

- 1. Selezionare il tasto TUNER > Options
- 2. Selezionare l'impostazione desiderata: – AM on/off ☑.
  - Memorizzare stazione radio: selezionare Store ► selezionare il tasto della stazione radio.
  - Traffic announcements (TA) on/off.
  - Ordinare gli elenchi delle stazioni radio:
     Filtra/ordina per nome RDS on/off. Se la funzione è disattivata, gli elenchi delle stazioni radio sono ordinate per frequenza.
  - Ordina DAB+ elenco delle stazioni: selezionare Ensemble o Service.
  - Intervallo di frequenze: Selezionare la regione (Europa, Nord America, Sud America, Australia, Asia, Sud Africa, Giappone) in cui viene utilizzato il Porsche Classic Communication Management Plus e modificare la gamma di frequenza del tuner.

## Media

Nelle pagine seguenti sono descritte le modalità d'uso delle funzioni multimediali per la riproduzione di file musicali con Porsche Classic Communication Management Plus, come ad es. USB, Apple CarPlay<sup>®</sup> o Android Auto<sup>™</sup>.

## Breve panoramica

Questa breve panoramica non sostituisce le descrizioni complete fornite nel capitolo "Media". In particolare, questa breve panoramica non sostituisce le istruzioni di sicurezza e di avvertimento.

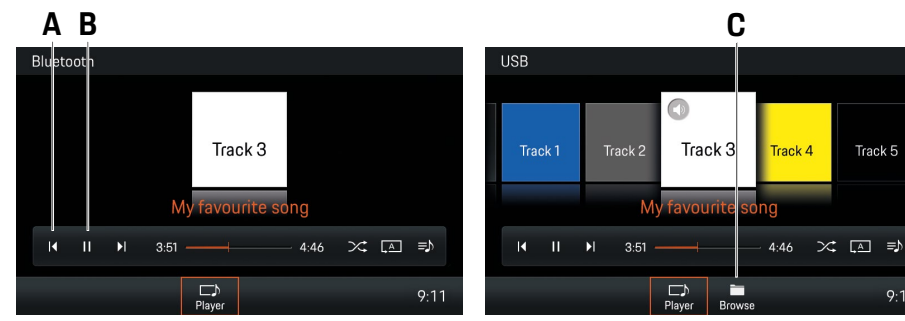

Fig: sorgente multimediale Bluetooth®

Fig: sorgente multimediale USB

| Cosa voglio?                                        | Cosa devo fare?                                                                                                    |
|-----------------------------------------------------|----------------------------------------------------------------------------------------------------|
| Riprodurre file musicali da sorgenti multimediali   | <ul> <li>Collegare una chiavetta USB.</li> <li>Collegare un dispositivo esterno via Bluetooth<sup>®</sup>.</li> </ul> |
| Selezionare la sorgente multimediale                | ► Selezionare il pulsante HOME ► Media 🕫 la sorgente multimediale desiderata.                                         |
| Riprodurre/mettere in pausa la musica               | ► Selezionare il pulsante 📕 HOME ► Media 🎵 ► Player 🔛 (vedi B) ► Play ► o Pause 🕛 (vedi B).                           |
| Saltare avanti o indietro nella riproduzione        | ► Selezionare il pulsante HOME ► Media 🎵 ► Player 🔜 ► 📢 oppure 🕨 (vedi A).                                            |
| Sfogliare la libreria multimediale (solo media USB) | ► Selezionare il pulsante HOME ► Media 🞵 ► Browse 🔜 (vedi C).                                                         |

## Selezionare la sorgente multimediale

Selezionare fra i media USB e Bluetooth® come segue:

 Selezionare il pulsante HOME > Media e la sorgente multimediale desiderata.

## Elementi di comando del lettore multimediale

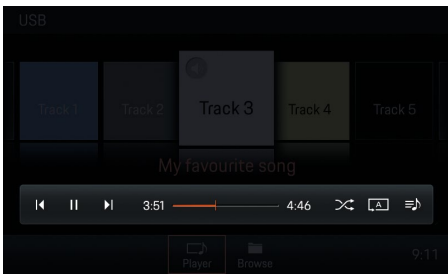

Fig: lettore multimediale PCCM Plus

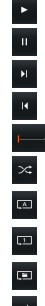

Riproduzione media

- Pausa media
  - Salta avanti nei brani multimediali
  - Salta indietro nei brani multimediali
  - Avanti/indietro veloce
- Riproduzione musicale casuale
- Ripeti tutto
- Ripeti brano
- Ripeti cartella

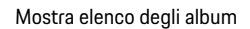

## **Riproduzione musicale**

Per riprodurre brani multimediali, procedere come segue:

- La sorgente audio è selezionata.
- 1. Selezionare il tasto HOME ► Media ► Browse
- 2. Selezionare la cartella o il brano multimediale desiderato.
- **3.** Premere il tasto BACK per navigare indietro nella struttura delle cartelle.
- oppure –
- 1. Selezionare il tasto HOME ► Media ► Player
- Nella vista coverflow, scorrere a sinistra o a destra fino a quando l'album desiderato è visualizzato più grande al centro.
  - oppure –

Selezionare 🕨 per riprodurre l'album

– oppure –

Premere la manopola destra

– oppure – Premere 💌 o 💌 .

## Informazioni

l formati audio devono soddisfare certe caratteristiche per poter essere riprodotti con la funzione media. Per informazioni sui formati audio supportati:

▷ Vedere il capitolo Dati tecnici.

## Saltare avanti e indietro

Per saltare avanti e indietro (durante la riproduzione di brani multimediali), procedere come segue:

- La sorgente multimediale è selezionata.
- ▶ Premere 💌 o il tasto <> per tornare indietro.
- Selezionare o premere il tasto per saltare avanti.

## Avanti e indietro veloce

Per andare avanti o indietro velocemente (durante la riproduzione di brani multimediali), procedere come segue:

- La sorgente multimediale è selezionata.
- Far scorrere la linea temporale fino alla posizione desiderata.

## Riproduzione casuale on/off

Per attivare/disattivare la riproduzione casuale, procedere come segue:

- La sorgente multimediale è selezionata.
- Premere Shuffle . La riproduzione casuale è attivata.
- Premere di nuovo Shuffle per disattivare la riproduzione casuale.

## Ripetizione del brano musicale

Per attivare/disattivare la ripetizione, procedere come segue:

La sorgente multimediale è selezionata.

#### 🗸 I brani musicali sono selezionati.

- Premere . Il brano attuale viene ripetuto.
- Premere . Tutti i brani della cartella vengono ripetuti.
- Premere . Tutto viene ripetuto.

## Navigazione fra i media

Per sfogliare i media, procedere come segue:

- ✓ La sorgente multimediale è selezionata.
- 1. Selezionare Browse
- **2.** Selezionare la cartella desiderata e il brano multimediale.
- Premere il tasto BACK per navigare indietro nella struttura delle cartelle.

## Informazioni

La struttura delle cartelle viene visualizzata solo durante la riproduzione di supporti USB. Le funzioni Riproduzione casuale di musica e Ripetizione del titolo sono possibili solo con supporti USB.

## Note sui lettori e sui dispositivi esterni collegati

Informazioni sui media e sui formati di file supportati:

 Se ci sono molti file, cartelle o playlist su un supporto di memorizzazione, il caricamento dei brani multimediali può richiedere un po' di tempo la prima volta.

- I file audio vengono visualizzati automaticamente con le informazioni aggiuntive memorizzate durante la riproduzione (se disponibili, ad esempio artista, titolo, copertina dell'album).
- Non usare prolunghe o adattatori USB. Questi compromettono la funzionalità.
- Gli hub USB non sono supportati.
- Porsche AG non si assume alcuna responsabilità in caso di danneggiamento o perdita di file e supporti. Non salvare mai dati importanti su supporti di memoria o lettori portatili.
- I brani musicali che sono stati creati per il funzionamento MP3 e che possono essere riprodotti nel funzionamento MP3 sono generalmente soggetti alla protezione del diritto d'autore in conformità con i regolamenti internazionali e nazionali applicabili. In molti Paesi è vietata la riproduzione, anche per uso privato, senza il previo consenso del titolare dei diritti. Si prega di osservare le norme di copyright applicabili. Le restrizioni non si applicano se l'utente è il titolare di questi diritti, ad esempio composizioni e registrazioni personali, o se questi diritti sono stati concessi all'utente dal titolare dei diritti. In ogni caso, si applica la legislazione in vigore.

## Collegamento e riproduzione di una chiavetta USB

Per collegare e riprodurre una chiavetta USB, procedere come segue:

- 1. Collegare la chiavetta USB alla parte anteriore del dispositivo (USB).

## Inserimento di una scheda MicroSDHC (MAP)

Per inserire una scheda MicroSDHC, procedere come segue:

 Far scorrere la scheda MicroSDHC con i contatti rivolti verso l'alto nello slot della scheda MicroSDHC (MAP) finché non scatta in posizione.

## Rimozione della scheda MicroSDHC

Per rimuovere la scheda MicroSDHC, procedere come segue:

Premere sulla scheda inserita e rimuoverla.

## Richiamo di Apple CarPlay®

Con Apple CarPlay<sup>®</sup>, le app per iPhone<sup>®</sup> sono disponibili nel Porsche Communication Management Plus. Il riconoscimento vocale Siri<sup>®</sup> può essere usato per inviare e rispondere ai messaggi di testo, ed elaborare i comandi vocali. Procedere come segue per accedere a Apple CarPlay<sup>®</sup>:

- ✓ iPhone<sup>®</sup> 5 o successivo, iOS<sup>®</sup> 7.1 o successivo.
- ✓ Siri<sup>®</sup> e Apple CarPlay<sup>®</sup> sono attivati nelle impostazioni dell'iPhone<sup>®</sup> utilizzato.
- Collegare l'iPhone<sup>®</sup> alla parte anteriore del dispositivo (USB). Apple CarPlay<sup>®</sup> si avvia immediatamente.
- Per passare da un'altra funzione a Apple Car-Play<sup>®</sup>, selezionare Apple CarPlay <sup>©</sup>.

#### Informazioni

- Si raccomanda di installare l'ultima versione di iOS<sup>®</sup>.
- Solo le app dell'iPhone<sup>®</sup> utilizzate che sono supportate da Apple CarPlay<sup>®</sup> possono essere visualizzate. Per informazioni sulle app supportate: www.apple.com/ios/carplay.
- I contenuti visualizzati e le funzioni della funzione Apple CarPlay<sup>®</sup> sono forniti esclusivamente dall'iPhone<sup>®</sup> collegato.
- Quando si usa Apple CarPlay<sup>®</sup>, le connessioni Bluetooth<sup>®</sup> attive (ad esempio per la telefonia o la riproduzione di media) vengono automaticamente scollegate.
- Alcune app richiedono una connessione dati attiva. A seconda della tariffa di telefonia mobile e soprattutto quando si opera all'estero, si possono avere costi aggiuntivi. Si raccomanda l'uso di una tariffa flat per i dati.

## Uso di Apple CarPlay<sup>®</sup> con PCCM Plus

- Per passare alla funzione principale di Porsche Classic Communication Management Plus, selezionare il > pulsante HOME

– oppure –

 Selezionare una funzione a piacere (ad es. CAR).

## Uso di Apple CarPlay<sup>®</sup> con il riconoscimento vocale Siri<sup>®</sup>

- ✓ Siri<sup>®</sup>/iPhone<sup>®</sup> è attivato nelle impostazioni dell'i-Phone<sup>®</sup> utilizzato.
- L'accensione del veicolo e il Porsche Classic Communication Management Plus sono inseriti.
- ✓ Nessuna telefonata è in corso.
- **1.** Tenere premuto il tasto HOME  $I_{(i)}$ .
- 2. Pronunciare il comando vocale desiderato.

## Richiamo di Android Auto™

Con Android Auto™, le app del dispositivo per Android™ sono disponibili in Porsche Communication Management Plus. Il riconoscimento vocale permette di inviare e rispondere a messaggi di testo e di utilizzare i comandi vocali. Per richiamare Android Auto™, procedere come segue:

✓ Dispositivo per Android dalla versione 5.0 di Android™.

- ✓ L'applicazione Android Auto<sup>™</sup> è installata sul dispositivo Android<sup>™</sup>.
- ✓ Google Assistant<sup>™</sup> è attivato nelle impostazioni del dispositivo Android<sup>™</sup> utilizzato.
- Collegare il dispositivo Android<sup>™</sup> al pannello frontale (USB). Android Auto<sup>™</sup> si avvia immediatamente.
- Per passare a Android Auto<sup>™</sup> da un'altra funzione, selezionare Android Auto ▲.

#### Informazioni

- Android<sup>™</sup> è un marchio di Google LLC.
- Si raccomanda di installare l'ultima versione di Android™.
- Solo le applicazioni Android<sup>™</sup> supportate da Android Auto<sup>™</sup> possono essere visualizzate sul dispositivo in uso. Per informazioni sulle app supportate: www.android.com/auto/.
- I contenuti e le funzioni visualizzate nell'ambito della funzione Android Auto<sup>™</sup> sono forniti esclusivamente dal dispositivo Android<sup>™</sup> collegato.
- Quando si usa Android Auto™, le connessioni Bluetooth<sup>®</sup> attive (ad es. per la telefonia o la riproduzione multimediale) vengono automaticamente scollegate. Una scheda SIM inserita non può essere usata per fare telefonate durante questo periodo.
- Alcune app richiedono una connessione dati attiva. A seconda della tariffa di telefonia mobile e soprattutto quando si opera all'estero, si possono avere costi aggiuntivi. Si raccomanda l'uso di una tariffa flat per i dati.

## Uso di Android Auto™ con PCCM Plus

- Per accedere al menu principale all'interno della funzione Android Auto , selezionare il pulsante Home O.
- Per passare alla funzione principale del Porsche Classic Communication Management Plus, selezionare il > pulsante HOME .
- oppure –
- Selezionare una funzione a piacere (ad es. CAR).

## Uso di Android Auto™ con il riconoscimento vocale Google Assistant™

- ✓ Google Assistant<sup>™</sup> è attivato nelle impostazioni del dispositivo Android<sup>™</sup> utilizzato.
- ✓ L'accensione del veicolo e il Porsche Classic Communication Management Plus sono inseriti.
- ✓ Nessuna telefonata è in corso.
- **1.** Tenere premuto il tasto HOME /  $\langle \langle Q \rangle$ .
- 2. Pronunciare il comando vocale desiderato.

## **Phone**

Nelle pagine seguenti sono descritte le modalità d'uso delle funzioni Bluetooth<sup>®</sup>/telefono di Porsche Classic Communication Management Plus, come la telefonia o l'accesso ai contatti del cellulare.

## **Breve panoramica**

Questa breve panoramica non sostituisce le descrizioni complete fornite nel capitolo "Telefono". In particolare, questa breve panoramica non sostituisce le istruzioni di sicurezza e di avvertimento.

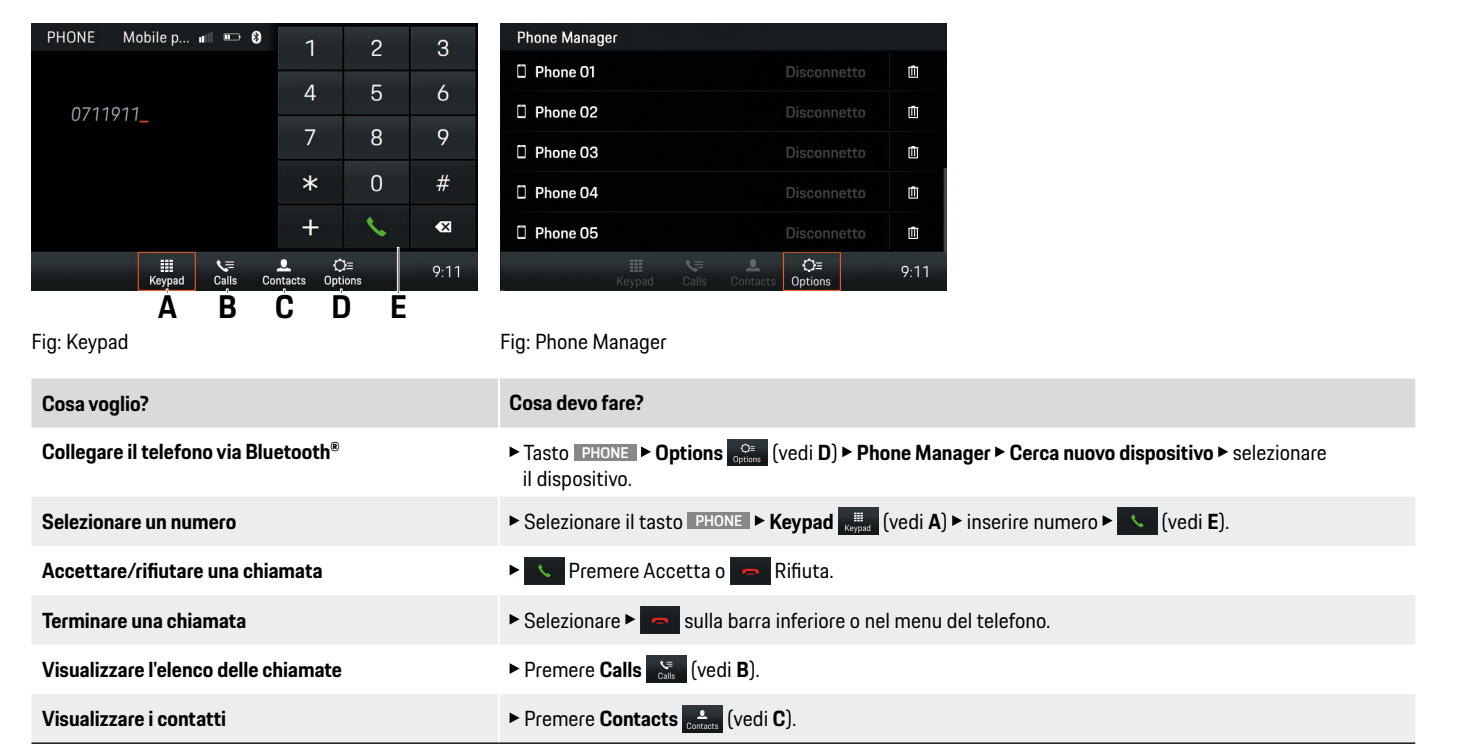

#### **AVVERTENZA**

## Pericolo di incidente

Usare un telefono cellulare durante la guida distrae dal traffico. È possibile perdere il controllo del veicolo.

Effettuare chiamate solo con un sistema vivavoce.

#### **AVVERTENZA**

Rischio di lesioni

In determinate zone di pericolo, come ad esempio nelle vicinanze di stazioni di rifornimento, depositi di combustibili, stabilimenti chimici e lavori di sbancamento con mine, è necessario spegnere i cellulari, perché potrebbero interferire con le apparecchiature tecniche.

 Osservare le istruzioni nonché le norme legali e le restrizioni locali.

Informazioni

Il marchio e i loghi Bluetooth® sono di proprietà di Bluetooth SIG, Inc. e qualsiasi uso di tali marchi da parte di Porsche AG è autorizzato in licenza.

## Informazioni

Qualità vivavoce. La qualità del vivavoce può essere influenzata da:

- ventilatore, finestrini aperti o capote aperta,
- fruscio aerodinamico e rumore di rotolamento,
- cattiva connessione di rete del telefono cellulare,
- alta velocità.

### Informazioni

Interruzioni delle chiamate. Le chiamate possono subire interruzioni durante la guida. Le cause sono:

- la copertura di rete GSM non è sufficiente.
- Tutti i canali della cella GSM a cui si è agganciato il veicolo sono occupati.
- La scheda SIM utilizzata non è compatibile con la rete.

## Collegamento di un cellulare via Bluetooth®

#### Collegamento di un nuovo cellulare

Per collegare un telefono cellulare per la prima volta, procedere come segue:

- La funzione Bluetooth<sup>®</sup> del telefono cellulare è attivata e visibile agli altri dispositivi.
- ✓ La funzione Bluetooth<sup>®</sup> di Porsche Classic Communication Management Plus è attivata.
- 1. Tasto PHONE ► Phone Manager.
  - oppure –

Tasto HOME > Phone > Phone Manager.

- Selezionare la voce di menu Cerca nuovo dispositivo e selezionare il cellulare dall'elenco dei dispositivi. Un codice Bluetooth<sup>®</sup> a 6 cifre viene generato e visualizzato in Porsche Classic Communication Management Plus e nel telefono cellulare.
- Confrontare il codice Bluetooth<sup>®</sup> in Porsche Classic Communication Management Plus e quello nel telefono cellulare.

 Se corrispondono, confermare il codice Bluetooth<sup>®</sup> nel telefono cellulare. Se il collegamento del telefono è riuscito, nel Porsche Classic Communication Management Plus viene visualizzato il tastierino numerico (menu Keypad ()).

#### Informazioni

Per i telefoni cellulari con sistema operativo Windows<sup>®</sup> e iOS<sup>®</sup>, si raccomanda di avviare la connessione dal telefono cellulare:

- Cercare i dispositivi disponibili nel menu Bluetooth<sup>®</sup> del telefono cellulare.
- Selezionare Porsche Classic Communication Management Plus nell'elenco dei dispositivi disponibili.

#### Funzione Bluetooth® on/off

Per attivare/disattivare la funzione Bluetooth® (la funzione è attiva di default), procedere come segue:

1. Tasto PHONE ► Options C + Impostazioni Bluetooth.

2. Attivare o disattivare la casella di controllo Bluetooth attivo 🗹 per attivare o disattivare la funzione Bluetooth® del Porsche Classic Communication Management Plus.

## Informazioni

Per stabilire una connessione tra il telefono cellulare e il Porsche Classic Communication Management Plus via Bluetooth<sup>®</sup> viene utilizzato il profilo HFP (Handsfree Profile). Con il profilo HFP, il Porsche Classic Communication Management Plus funge da sistema vivavoce Bluetooth® per il telefono cellulare collegato e, a seconda del tipo di cellulare, può accedere al contenuto della rubrica e agli elenchi delle chiamate. Anche dopo aver parcheggiato il veicolo, è possibile trasferire al telefono cellulare una chiamata in corso e continuarla fuori dal veicolo quando la connessione Bluetooth® è scollegata.

Informazioni più dettagliate sui profili Bluetooth<sup>®</sup> si trovano nelle istruzioni per l'uso del telefono cellulare.

#### Collegamento con un cellulare noto

- ✓ La funzione Bluetooth<sup>®</sup> del telefono cellulare è attivata e visibile agli altri dispositivi.
- ✓ La funzione Bluetooth<sup>®</sup> di Porsche Classic Communication Management Plus è attivata.
- Il cellulare è già stato collegato a Porsche Classic Communication Management Plus.

#### 1. Tasto PHONE > Phone Manager.

– oppure –

Tasto HOME > Phone > Phone Manager.

2. Selezionare il telefono cellulare nell'elenco.

## Visualizzazione dello stato della connessione

A seconda dello stato della connessione, sono possibili le seguenti visualizzazioni nella barra superiore:

#### Simbolo Significato

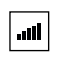

.....

8

Telefono collegato/intensità del campo di ricezione della rete mobile per la funzione telefono.

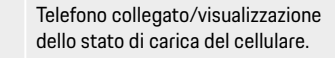

Funzione Bluetooth® di Porsche Classic Communication Management Plus attiva.

#### Informazioni

Se c'è già un cellulare collegato, nella barra superiore appare anche il suo nome.

## **Richiamo di Phone Manager**

Il Phone Manager serve a gestire i telefoni cellulari da utilizzare con Porsche Classic Communication Management Plus. Per richiamare Phone Manager, procedere come segue:

- ► Tasto PHONE ► Phone Manager.
  - oppure –

Tasto HOME > Phone > Phone Manager.

– oppure –

Tasto PHONE > Options > Phone Manager.

– oppure –

### Informazioni

Se c'è già un telefono cellulare collegato, Phone Manager deve essere richiamato dal menu **Options**.

#### Eliminazione di un dispositivo Bluetooth<sup>®</sup> da Phone Manager

Per eliminare un telefono da Phone Manager, procedere come segue:

- Il cellulare è già stato collegato a Porsche Classic Communication Management Plus.
- 1. Tasto **PHONE** > Phone Manager.

– oppure –

#### Tasto HOME > Phone > Phone Manager.

2. Selezionare il telefono cellulare nell'elenco e premere

#### Selezione di un numero di telefono Inserimento di un numero di telefono (Keypad)

Per chiamare un numero, procedere come segue:

- 1. Tasto PHONE ► Keypad 🗮
- 2. Digitare il numero sul tastierino numerico.
- 3. Selezionare 🔨 per instaurare la chiamata.

#### Informazioni

Sono supportati i toni DTMF (Dual Tone Multi Frequency) e i servizi supplementari (richiamabili con i codici asterisco e cancelletto).

#### Chiamare l'ultimo numero

Per chiamare l'ultimo numero, procedere come segue:

- 1. Tasto PHONE ► Keypad Keypad .
- 2. Selezionare il pulsante Viene composto l'ultimo numero.

#### Comporre un numero dell'elenco chiamate

Per chiamare un numero presente nell'elenco chiamate, procedere come segue:

- 1. Selezionare il tasto PHONE Calls
- 2. Selezionare il pulsante Che segue la voce in elenco desiderata. Il numero viene composto.

#### Comporre un numero dai contatti

Per chiamare un numero di un contatto, procedere come segue:

- 1. Selezionare il tasto PHONE ► Contacts
- 2. Cercare e selezionare il contatto desiderato.
- 3. Selezionare il numero desiderato.
- 4. Selezionare 🕓

#### Accettare una chiamata

Quando si riceve una chiamata, si sente una suoneria attraverso gli altoparlanti dell'auto. Le sorgenti audio che erano attive in precedenza vengono silenziate quando si riceve una chiamata. Se il chiamante è memorizzato nella rubrica, vengono visualizzati sia il nome che il numero. Per i chiamanti sconosciuti, viene visualizzato solo il numero, a meno che non sia soppresso dal chiamante.

Per rispondere alla chiamata, selezionare 
 oppure –

Premere il tasto "Rispondi" sul telefono cellulare.

#### Rifiutare una chiamata

Per rifiutare una chiamata, procedere come segue:

- Per rifiutare la chiamata, selezionare
  - oppure –

Premere il tasto "Rifiuta" sul telefono cellulare.

#### Terminare una chiamata

Per terminare una chiamata, procedere come segue:

Per terminare la chiamata, selezionare
 oppure –

Premere il tasto "Rifiuta" sul telefono cellulare.

## Funzioni durante una telefonata

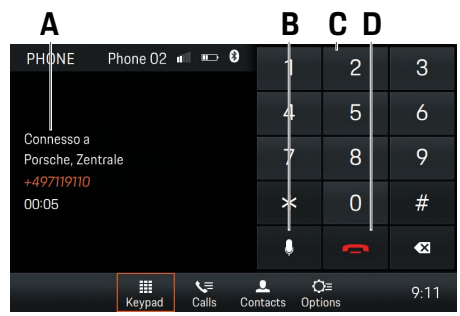

#### Fig: chiamata attiva

- A Chiamata attiva
- B Microfono on/off
- C Inserimento numero
- D Fine chiamata

#### Modo privato

- ✓ Il telefono cellulare è collegato via Bluetooth<sup>®</sup> con il profilo HFP (Handsfree Profile).
- 🗸 La chiamata è instaurata.
- Attivare o disattivare

#### Attivazione del microfono esterno

Per telefonare in vivavoce, sul pannello anteriore del Porsche Classic Communication Management Plus è installato un microfono interno. Se si collega anche un microfono esterno, è possibile commutare tra i due microfoni. Per commutare, procedere come segue:

- 1. Selezionare il tasto PHONE ► Options Options .
- 2. Attivare o disattivare la casella di controllo ☑ Microfono esterno.

#### Commutazione tra due chiamate (Toggling)

Per commutare tra due chiamate telefoniche in corso, procedere come segue:

- Una chiamata telefonica è attiva.
- 🗸 Una chiamata è in attesa.
- 1. Selezionare il tasto PHONE > Options
- 2. Selezionare la voce di menu Cambia chiamate.

#### Visualizzazione dell'elenco chiamate

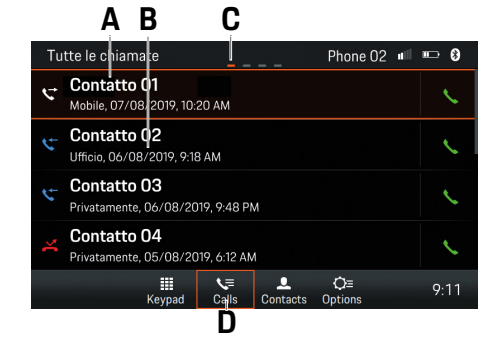

Fig: cronologia delle chiamate

- A Contatto/chiamante
- B Data/ora/tipo di contatto
- C Pagina
- D Cronologia delle chiamate

Per visualizzare la cronologia delle chiamate, procedere come segue:

- 1. Selezionare il tasto PHONE Calls
- Scorrere il dito verso sinistra o verso destra per visualizzare Tutte le chiamate, Chiamate perse, Chiamate in uscita o Chiamate in entrata.

#### Uso dei contatti Trasferimento di contatti

Dopo aver stabilito una connessione Bluetooth®, Porsche Classic Communication Management Plus tenta di trasferire la rubrica del cellulare. Se la rubrica non viene trasferita automaticamente, il trasferimento può essere avviato manualmente. Per il trasferimento manuale, procedere come segue:

- 1. Selezionare il tasto PHONE ► Options
- 2. Selezionare la voce di menu Impostazioni dei contatti.
- 3. Selezionare la voce di menu Trasferisci contatti.
- **4.** Abilitare sul telefono cellulare l'accesso alla propria rubrica telefonica.

#### Informazioni

È possibile trasferire un massimo di 5000 voci di rubrica per ogni telefono cellulare.

#### Ricerca di un contatto

Per cercare un contatto nell'elenco dei contatti, procedere come segue:

- 1. Selezionare il tasto PHONE .
- 2. Selezionare il pulsante Contacts
- 3. Selezionare Cerca contatto.
- 4. Inserire il contatto tramite la tastiera.
- 5. Selezionare il contatto desiderato.
- Se sono memorizzati altri numeri di telefono per il contatto, selezionare il numero di telefono desiderato.

#### Chiamare un contatto

Per chiamare un contatto dall'elenco dei contatti, procedere come segue:

- 1. Selezionare il tasto PHONE ► Contacts
- 2. Selezionare il contatto desiderato.
- 3. Selezionare il numero desiderato.

#### Eliminazione dell'elenco dei contatti

Per cancellare l'elenco dei contatti, procedere come segue:

- 1. Selezionare il tasto PHONE ► Options Options
- 2. Selezionare la voce di menu Impostazioni dei contatti.
- 3. Selezionare la voce di menu Cancella rubrica.
- 4. Selezionare il pulsante Cancella.

#### Ordinamento dell'elenco dei contatti

Per ordinare l'elenco dei contatti per nome o cognome, procedere come segue:

- 1. Selezionare il tasto PHONE > Options
- 2. Selezionare la voce di menu Impostazioni dei contatti.
- 3. Selezionare la voce di menu Ordina i contatti.
- 4. Selezionare Ordina contatti Cognome, Nome o Nome, Cognome.
- 1. Selezionare il tasto PHONE ► Options
- 2. Selezionare la voce di menu Impostazioni dei contatti.
- 3. Selezionare Ordina contatti Cognome, Nome o Nome, Cognome.

## Modifica delle impostazioni

#### Collegamento automatico del cellulare on/off

Questa funzione permette la connessione automatica al cellulare non appena questo si trova nel raggio d'azione di Porsche Classic Communication Management Plus. Per attivare/disattivare la funzione, procedere come segue:

- 1. Selezionare il tasto PHONE ► Options
- 2. Selezionare la voce di menu Impostazioni Bluetooth.
- 3. Attivare/disattivare la casella di controllo Auto. connetti ≤.

#### Modifica del nome Bluetooth®

La funzione permette di modificare il nome di Porsche Classic Communication Management Plus che viene trasmesso dal segnale Bluetooth<sup>®</sup>. "PCCM+" è impostato come predefinito. Per modificare il nome, procedere come segue:

- 1. Selezionare il tasto PHONE ► Options
- 2. Selezionare la voce di menu Impostazioni Bluetooth.
- 3. Selezionare la voce di menu Cambia il nome Bluetooth.
- 4. Modificare il nome ► selezionare OK.

## Riproduzione di sorgenti audio esterne via Bluetooth<sup>®</sup>

Tramite Bluetooth® è possibile collegare una sorgente audio esterna, i cui comandi non si trovano tutti sul Porsche Classic Communication Management Plus, ma in parte solo sulla sorgente stessa. Per riprodurre la sorgente audio esterna, procedere come segue:

- Il telefono cellulare è collegato via Bluetooth<sup>®</sup>.
- 1. Selezionare il tasto HOME ► Media 
  Bluetooth .
- 2. Premere Per riprodurre i media.

#### Informazioni

Il Porsche Classic Communication Management Plus supporta il profilo A2DP per il collegamento e il funzionamento della sorgente audio Bluetooth<sup>®</sup> esterna. In che misura la sorgente audio Bluetooth<sup>®</sup> esterna può essere gestita con i comandi del Porsche Classic Communication Management Plus dipende da quali funzioni sono supportate dalla sorgente audio. In alcuni casi, non tutte le funzioni della sorgente audio Bluetooth<sup>®</sup> esterna possono essere gestite con il Porsche Communication Management Plus. In altri casi, i comandi non possono essere impartiti con il Porsche Classic Communication Management Plus. I comandi dovranno quindi essere impartiti direttamente sul dispositivo collegato. Si prega di attenersi alle istruzioni per l'uso del dispositivo interessato.

Per collegare il dispositivo esterno via Bluetooth<sup>®</sup>, fare riferimento a "Collegamento di un cellulare via Bluetooth<sup>®</sup>".

#### **AVVERTENZA**

Pericolo di incidente

Una distrazione può far perdere il controllo del veicolo.

- Utilizzare la sorgente audio Bluetooth<sup>®</sup> esterna solo se è possibile continuare a controllare il proprio veicolo in modo sicuro e se le condizioni del traffico lo permettono. In caso di dubbio, accostare e poi usare la sorgente audio Bluetooth<sup>®</sup> esterna.
- Alcune app per la riproduzione di media esterni richiedono una connessione dati attiva. A seconda della tariffa di telefonia mobile e soprattutto quando si opera all'estero, si possono avere costi aggiuntivi. Si raccomanda l'uso di una tariffa flat per i dati.

## Dati tecnici

Nelle pagine seguenti sono riportati i dati tecnici di Porsche Classic Communication Management Plus.

#### Porsche Classic Communication Management Plus

|                      | Dati tecnici                                                                                                    |
|----------------------|----------------------------------------------------------------------------------------------------|
| Sistema              | 2-DIN Porsche Classic Communication Management Plus, Processore: ARM® Cortex®-A9 (840 MHz),<br>Sistema operativo: Linux 3.4.5, 512 MB di RAM, display digitale touchscreen 7",<br>Risoluzione: 800 x 480, sensore di luce per la luminosità del display, 1 slot per schede MicroSDHC per la navigazione,<br>connessione GPS, porta USB per supporti USB e Apple CarPlay®/Android Auto™,<br>amplificatore: 4 x 45 W, volume/bilanciamento/fader/alti/bassi/loudness, muto, lettore MP3, MP3 con tag ID3,<br>connessione per sistemi audio: Bose®, ricevitore GPS UBIox® NEO-M8L, TMC (solo in Europa) |
| Tuner/radio digitale | Tuner/radio digitale, doppio sintonizzatore FM/AM, sintonizzatore DAB+ (solo in Europa),<br>FM: 87,5-108,0 MHz, AM: 531-1602 kHz, DAB+: banda VHF III 174-230 MHz (Europa),<br>FM: 87,5-107.9 MHz, AM: 531-1602 kHz (Australia/Nuova Zelanda),<br>testo radio, memorie programmi: FM/AM/DAB+: 20<br>elenco automatico delle stazioni radio, ricerca manuale delle stazioni radio, memoria manuale delle stazioni radio                                                                                                    |
| Bluetooth®           | Modulo Bluetooth® on-board (SPHE8368), kit vivavoce Bluetooth®, max. 5000 contatti, trasferimento di rubrica e registro chiamate,<br>funzione A2DP, microfono interno ed esterno, ingresso microfono                                                                                                    |
| Navigazione          | Il materiale cartografico non è compreso nel volume di fornitura di Porsche Classic Communication Management Plus e viene fornito<br>su una scheda MicroSDHC separata, che può essere ordinata anche nel un Centro Porsche.                                                                                                    |
| Formati di file      | .mp2, .mp3, .wav, .wma, .ogg, .flac, .ape                                                                                                    |
| Dimensioni/peso      | Porsche Classic Communication Management Plus (Porsche Cayenne (Tipo 9PA): 255 x 123 x 170 mm (LxHxP), 1,6 kg<br>Porsche Classic Communication Management Plus (Porsche 911 (Tipo 997) / Boxster (Tipo 987) / Cayman Tipo 987)):<br>205 x 133 x 170 mm (LxHxP), 1,5 kg.                                                                                                    |
|                      | Con riserva di modifiche tecniche.                                                                                                    |
|                      | Volume di fornitura                                                                                                    |
|                      | Porsche Classic Communication Management Plus, antenna GPS, microfono per sistema vivavoce, accessori per l'installazione e cavi,<br>splitter di segnale d'antenna per DAB+ (solo versione EU), scatola MOST, guida rapida                                                                                                    |

Con riserva di modifiche alla fornitura.

## Indice analitico, indice

### A

| Accettare una chiamata                        | 49 |
|-----------------------------------------------|----|
| Annullare il silenziamento                    | 22 |
| Apertura porta                                | 31 |
| Attivare/disattivare le informazioni sulla    |    |
| viabilità                                     | 38 |
| Attivazione del microfono esterno             | 49 |
| Attivazione/disattivazione con la manopola    |    |
| sinistra                                      | 22 |
| Attivazione/disattivazione inserendo          |    |
| l'accensione dell'auto                        | 22 |
| Attivazione e disattivazione di PCCM Plus     | 22 |
| Attivazione modalità diurna/notturna          |    |
| automatica                                    | 32 |
| AudioPilot (con sistema audio Bose®)          | 26 |
| Auto-lock                                     | 31 |
| Avanti e indietro veloce                      | 41 |
| Avvertenze di sicurezza                       | 7  |
| Azzeramento della visualizzazione dei dati di |    |
| viaggio                                       |    |
|                                               |    |

#### В

Bluetooth<sup>®</sup> .....

#### С

| Campi opzioni                                           | 2 |
|---------------------------------------------------------|---|
| Car                                                     | 2 |
| Caselle di controllo                                    | 2 |
| Che menu ci sono?                                       | 2 |
| Chiamare l'ultimo numero                                | 4 |
| Chiamare un contatto                                    | 5 |
| Collegamento automatico del cellulare on/off            | 5 |
| Collegamento con un cellulare noto                      | 4 |
| Collegamento di un cellulare via Bluetooth <sup>®</sup> | 4 |

| Collegamento di un nuovo cellulare           | 47 |
|----------------------------------------------|----|
| Collegamento e riproduzione di una chiavetta |    |
| USB                                          | 42 |
| Commutazione tra due chiamate (Toggling)     | 50 |
| Comporre un numero dai contatti              | 49 |
| Comporre un numero dell'elenco chiamate      | 49 |
| Configurazione di PCCM Plus                  | 34 |
|                                              |    |

#### D

| Dati tecnici       | 52 |
|--------------------|----|
| Dimensioni/peso    | 53 |
| Durata persistenza |    |

#### Ε

| Elementi di comando del lettore multimediale             | 4  |
|----------------------------------------------------------|----|
| Eliminazione dell'elenco dei contatti                    | 50 |
| Eliminazione di un dispositivo Bluetooth <sup>®</sup> da |    |
| Phone Manager                                            | 48 |
|                                                          |    |

#### F

| Formati di file                        | 5 |
|----------------------------------------|---|
| Funzione Bluetooth <sup>®</sup> on/off | 4 |
| Funzioni di base                       | 2 |
| Funzioni durante una telefonata        |   |
|                                        |   |

.53

| Il menu HOME                                  |    |
|-----------------------------------------------|----|
| Impostare il volume delle informazioni sulla  |    |
| viabilità                                     |    |
| Impostare la gamma di ricezione               | 37 |
| Impostare le informazioni sulla viabilità     |    |
| Impostare manualmente una stazione radio      | 37 |
| Impostare una stazione radio con i tasti skip | 37 |
| Impostazione del formato dell'ora             | 32 |
| Impostazione della data                       | 32 |
| Impostazione della lingua del menu            | 33 |

#### Impostazione dell'unità di misura del consumo .....33 Impostazione dell'unità di misura della Impostazione dell'unità di misura della velocità .....33 Impostazione di Balance ......25 Impostazione di Fader ......25 Impostazioni audio Sound ......25 Impostazioni di fabbrica ......34 Impostazioni personalizzate della modalità diurna/notturna ......32 Impostazioni personalizzate dell'equalizzatore ......25 Impostazioni standard dell'equalizzatore ......25 Inserimento di una scheda MicroSDHC (MAP) ......42 Inserimento di un numero di telefono (Keypad) .....48

#### L

| oudness             | 25 |
|---------------------|----|
| uce di orientamento | 30 |
| uce diurna          |    |

#### Μ

| Media                                          | 39 |
|------------------------------------------------|----|
| Memoria climatizzatore                         | 31 |
| Memoria individuale e sistema (Set)            | 30 |
| Memorizzare la stazione radio impostata        | 37 |
| Memorizzare le impostazioni del climatizzatore | 31 |
| Memorizzare una stazione radio                 | 37 |
| Memorizzare una stazione radio dell'elenco     | 38 |
| Menu Options                                   | 22 |
| Modifica delle impostazioni                    | 51 |
| Modifica del nome Bluetooth <sup>®</sup>       | 51 |
| Modificare le impostazioni                     | 38 |
| Modo privato                                   | 49 |
|                                                |    |

## Ν

| Navigazione                                | 53 |
|--------------------------------------------|----|
| Navigazione fra i media                    | 42 |
| Note sui lettori e sui dispositivi esterni |    |
| collegati                                  | 42 |

## 0

## Ρ

| Panoramiche                              | 8  |
|------------------------------------------|----|
| Phone                                    | 45 |
| Posizione ascoltatore (con sistema audio |    |
| Bose <sup>®</sup> )                      | 26 |
| Pulsante Screen                          |    |

## R

| Regolazione del volume                             | 22 |
|----------------------------------------------------|----|
| Regolazione separata del volume delle fonti        |    |
| audio                                              | 33 |
| Ricerca di un contatto                             | 50 |
| Richiamare e utilizzare i tipi di menu             | 22 |
| Richiamare i menu Options                          | 22 |
| Richiamare i menu principali                       | 22 |
| Richiamo di Android Auto <sup>™</sup>              | 43 |
| Richiamo di Apple CarPlay <sup>®</sup>             | 42 |
| Richiamo di Phone Manager                          | 48 |
| Rifiutare una chiamata                             | 49 |
| Rimozione della scheda MicroSDHC                   | 42 |
| Ripetizione del brano musicale                     | 4  |
| Riproduzione casuale on/off                        | 4  |
| Riproduzione di sorgenti audio esterne via         |    |
| Bluetooth <sup>®</sup>                             | 5  |
| Riproduzione musicale                              | 4  |
| Ritornare al primo livello di un menu principale . | 23 |

## S

| Saltare avanti e indietro                       | 4  |
|-------------------------------------------------|----|
| Saltare indietro al menu HOME                   | 22 |
| Selezionare la modalità operativa               | 22 |
| Selezionare la sorgente multimediale            | 4  |
| Selezionare una stazione radio dall'elenco      | 37 |
| Sensore pioggia                                 | 30 |
| Silenziamento                                   | 22 |
| Sincronizzazione dell'ora                       | 32 |
| Sintonizzare/selezionare una stazione radio     | 37 |
| Sistema                                         | 53 |
| Sound                                           | 24 |
| Surround (con sistema audio Bose <sup>®</sup> ) | 26 |
|                                                 | _  |

### Т

| Tergicristallo posteriore              | 31 |
|----------------------------------------|----|
| Terminare una chiamata                 | 49 |
| Tipi di menu e possibilità di utilizzo | 22 |
| Tornare indietro al menu precedente    | 23 |
| Trasferimento di contatti              | 50 |
| Tuner                                  |    |
| Tuner/radio digitale                   | 53 |
|                                        |    |

## U

| Usare gli elenchi                                       | 23 |
|---------------------------------------------------------|----|
| Usare i menu di inserimento                             | 23 |
| Uscire dai menu                                         | 23 |
| Uso dei contatti                                        | 50 |
| Uso di Android Auto™ con il riconoscimento              |    |
| vocale Google Assistant™                                | 44 |
| Uso di Android Auto™ con PCCM Plus                      | 44 |
| Uso di Apple CarPlay <sup>®</sup> con il riconoscimento |    |
| vocale Siri <sup>®</sup>                                | 43 |
| Uso di Apple CarPlay <sup>®</sup> con PCCM Plus         | 43 |
| Uso di PCCM Plus                                        | 21 |
| Utilizzare i menu con il touchscreen                    | 23 |
| Utilizzare i menu con la manopola destra                | 23 |
|                                                         |    |

## V

| Visualizzare e selezionare la stazione radio      |    |
|---------------------------------------------------|----|
| memorizzata (Presets)                             | 37 |
| Visualizzazione dei dati di viaggio               | 29 |
| Visualizzazione dei dati di viaggio (informazioni |    |
| Trip)                                             | 29 |
| Visualizzazione dei dati di viaggio personali     | 29 |
| Visualizzazione dell'elenco chiamate              | 50 |
| Visualizzazione dello stato della connessione     | 48 |
| Volume dipendente dalla velocità (con             |    |
| altoparlanti di base)                             | 25 |
|                                                   |    |